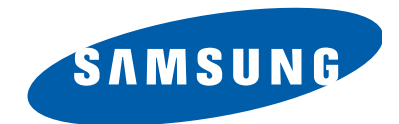

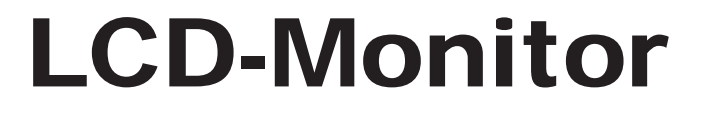

Model 720N

# SERVICE Manual

# **LCD Monitor**

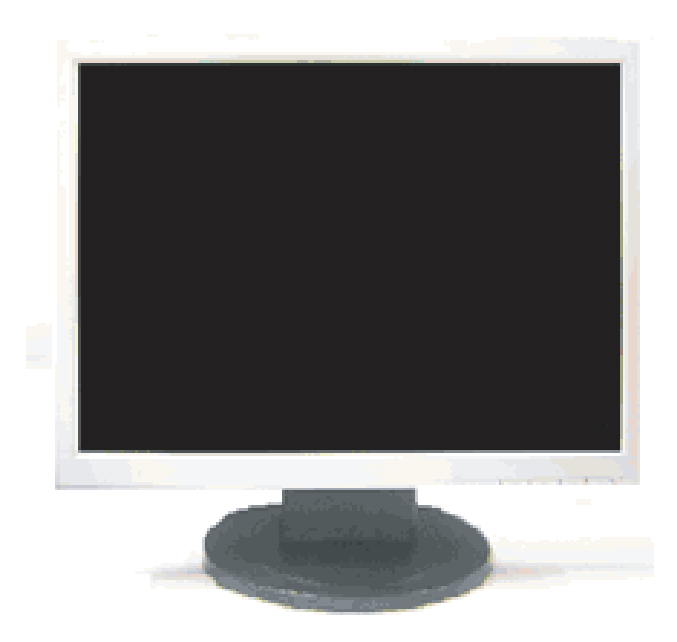

## **Fashion Feature**

- SXGA Display (1280 x1024)
- -Response Time: 8ms
- -Connectivity: Analog (15P D-sub)
- -Power Consumption: 17"(34W)
- -DPMS: under 1W (230Vac)

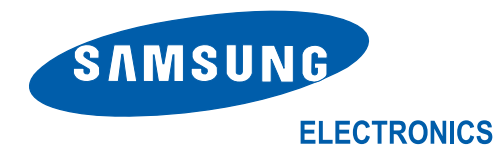

-This Service Manual is a property of Samsung Electronics Co., Ltd. Any unauthorized use of Manual can be punished under applicable International and/or domestic law.

#### Samsung Electronics Co.,Ltd.

416, Maetan-3Dong, Yeongtong-Gu, Suwon City, Gyeonggi-Do, Korea, 443-742 Printed in Korea

## **1** Precautions

Follow these safety, servicing and ESD precautions to prevent damage and to protect against potential hazards such as electrical shock.

## **1-1 Safety Precautions**

#### 1-1-1 Warnings

- 1. For continued safety, do not attempt to modify the circuit board.
- 2. Disconnect the AC power and DC power jack before servicing.

#### 1-1-2 Servicing the LCD Monitor

- 1. When servicing the LCD Monitor, Disconnect the AC line cord from the AC outlet.
- 2. It is essential that service technicians have an accurate voltage meter available at all times. Check the calibration of this meter periodically.

#### 1-1-3 Fire and Shock Hazard

Before returning the monitor to the user, perform the following safety checks:

- 1. Inspect each lead dress to make certain that the leads are not pinched or that hardware is not lodged between the chassis and other metal parts in the monitor.
- Inspect all protective devices such as nonmetallic control knobs, insulating materials, cabinet backs, adjustment and compartment covers or shields, isolation resistorcapacitor networks, mechanical insulators, etc.
- 3. Leakage Current Hot Check (Figure 1-1):

# **WARNING**: Do not use an isolation transformer during this test.

Use a leakage current tester or a metering system that complies with American National Standards Institute (*ANSI C101.1, Leakage Current for Appliances*), and Underwriters Laboratories (*UL Publication UL1410, 59.7*).

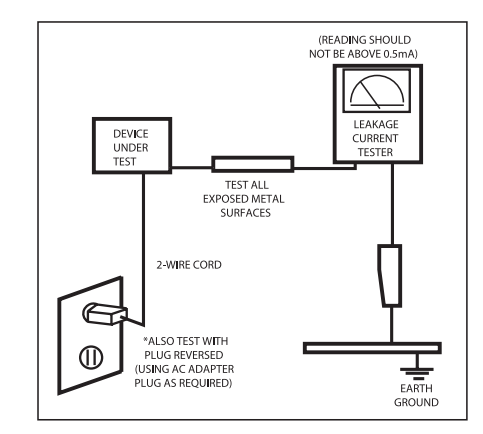

Figure 1-1. Leakage Current Test Circuit

4. With the unit completely reassembled, plug the AC line cord directly into a 120V AC outlet. With the unit's AC switch first in the ON position and then OFF, measure the current between a known earth ground (metal water pipe, conduit, etc.) and all exposed metal parts, including: metal cabinets, screwheads and control shafts. The current measured should not exceed 0.5 milliamp. Reverse the power-plug prongs in the AC outlet and repeat the test.

#### 1-1-4 Product Safety Notices

Some electrical and mechanical parts have special safetyrelated characteristics which are often not evident from visual inspection. The protection they give may not be obtained by replacing them with components rated for higher voltage, wattage, etc. Parts that have special safety characteristics are identified by  $\triangle$  on schematics and parts lists. A substitute replacement that does not have the same safety characteristics as the recommended replacement part might create shock, fire and/or other hazards. Product safety is under review continuously and new instructions are issued whenever appropriate.

## **1-2 Servicing Precautions**

WARNING: An electrolytic capacitor installed with the wrong polarity might explode.

- **Caution:** Before servicing units covered by this service manual, read and follow the Safety Precautions section of this manual.
- **Note:** If unforeseen circumstances create conflict between the following servicing precautions and any of the safety precautions, always follow the safety precautions.

#### 1-2-1 General Servicing Precautions

 Always unplug the unit's AC power cord from the AC power source and disconnect the DC Power Jack before attempting to:

 (a) remove or reinstall any component or assembly, (b)

(a) remove or reinstall any component or assembly, (b) disconnect PCB plugs or connectors, (c) connect a test component in parallel with an electrolytic capacitor.

- 2. Some components are raised above the printed circuit board for safety. An insulation tube or tape is sometimes used. The internal wiring is sometimes clamped to prevent contact with thermally hot components. Reinstall all such elements to their original position.
- After servicing, always check that the screws, components and wiring have been correctly reinstalled. Make sure that the area around the serviced part has not been damaged.

- 4. Check the insulation between the blades of the AC plug and accessible conductive parts (examples: metal panels, input terminals and earphone jacks).
- Insulation Checking Procedure: Disconnect the power cord from the AC source and turn the power switch ON. Connect an insulation resistance meter (500 V) to the blades of the AC plug.

The insulation resistance between each blade of the AC plug and accessible conductive parts (see above) should be greater than 1 megohm.

6. Always connect a test instrument's ground lead to the instrument chassis ground before connecting the positive lead; always remove the instrument's ground lead last.

# **1-3 Static Electricity Precautions**

Some semiconductor (solid state) devices can be easily damaged by static electricity. Such components are commonly called Electrostatically Sensitive Devices (ESD). Examples of typical ESD are integrated circuits and some field-effect transistors. The following techniques will reduce the incidence of component damage caused by static electricity.

- Immediately before handling any semiconductor components or assemblies, drain the electrostatic charge from your body by touching a known earth ground. Alternatively, wear a discharging wrist-strap device. To avoid a shock hazard, be sure to remove the wrist strap before applying power to the monitor.
- 2. After removing an ESD-equipped assembly, place it on a conductive surface such as aluminum foil to prevent accumulation of an electrostatic charge.
- 3. Do not use freon-propelled chemicals. These can generate electrical charges sufficient to damage ESDs.
- 4. Use only a grounded-tip soldering iron to solder or desolder ESDs.
- Use only an anti-static solder removal device. Some solder removal devices not classified as "anti-static" can generate electrical charges sufficient to damage ESDs.

- 6. Do not remove a replacement ESD from its protective package until you are ready to install it. Most replacement ESDs are packaged with leads that are electrically shorted together by conductive foam, aluminum foil or other conductive materials.
- 7. Immediately before removing the protective material from the leads of a replacement ESD, touch the protective material to the chassis or circuit assembly into which the device will be installed.

**Caution:** Be sure no power is applied to the chassis or circuit and observe all other safety precautions.

8. Minimize body motions when handling unpackaged replacement ESDs. Motions such as brushing clothes together, or lifting your foot from a carpeted floor can generate enough static electricity to damage an ESD.

## **1-4 Installation Precautions**

1. For safety reasons, more than two people are required for carrying the product.

2. Keep the power cord away from any heat emitting devices, as a melted covering may cause fire or electric shock.

3. Do not place the product in areas with poor ventilation such as a bookshelf or closet. The increased internal temperature may cause fire.

4. Bend the external antenna cable when connecting it to the product. This is a measure to protect it from being exposed to moisture. Otherwise, it may cause a fire or electric shock.

5. Make sure to turn the power off and unplug the power cord from the outlet before repositioning the product. Also check the antenna cable or the external connectors if they are fully unplugged. Damage to the cord may cause fire or electric shock. 6. Keep the antenna far away from any high-voltage cables and install it firmly. Contact with the highvoltage cable or the antenna falling over may cause fire or electric shock.

7. When installing the product, leave enough space (10cm) between the product and the wall for ventilation purposes.A rise in temperature within the product may cause fire.

# Memo

# **3 Alignments and Adjustments**

This section of the service manual explains how to use the RS232 JIG. This function is needed for AD board change.

## **3-1 Required Equipment**

The following equipment is necessary for adjusting the monitor:

Computer with Windows 95, Windows 98, Windows NT, Windows 2000, or Windows XP.

MTI-2031 DDC MANAGER JIG

# **3-2 Automatic Color Adjustment**

To Analog video, In 16gray or any pattern using black and white and any mode.(16gray and XGA mode recommend)

- 1. Push the OSD Menu button to open the OSD
- 2. Selectl language English
- 3. Push enter button during 5 seconds.
- 4. See the screen flashing

## 3-3 DDC EDID Data Input

- 1. Input DDC EDID data when replacing AD PCB.
- 2. Receive/Download the proper DDC file for the model from HQ quality control department. Install the below jig (Figure 1) and enter the data.

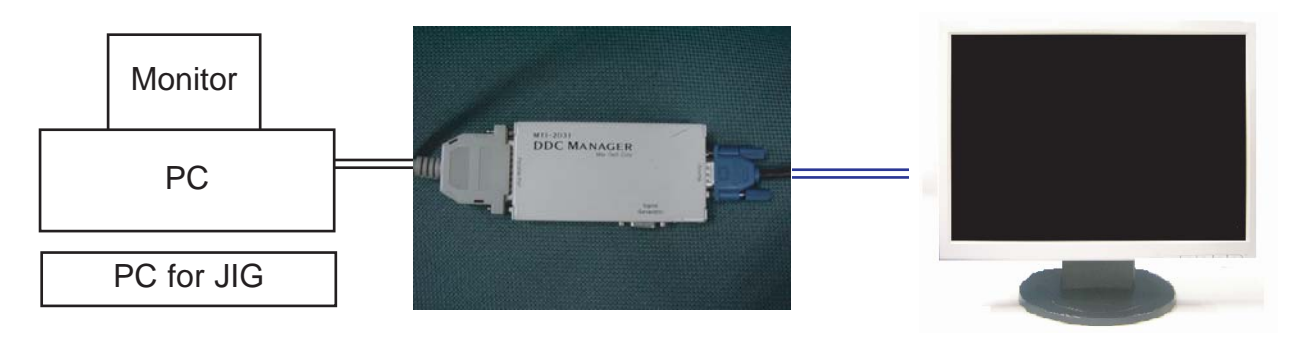

Figure 1.

Analog DVI EDID Tool

# 3-4 How to execute DDC

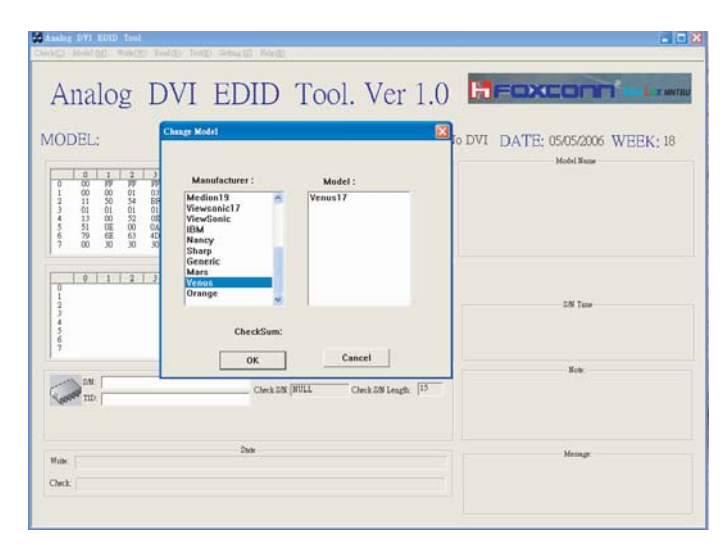

1. Install

Analog DVI EDID Tool Program

2. Click the Analog DVI EDID Tool icon.

3. Select mode The password is 1234.

Select the manufacture is Venus and the model name is Venus 17.

4.Setting

The password is 1234. Select the port1and the SN Leng is 22. Save the change.

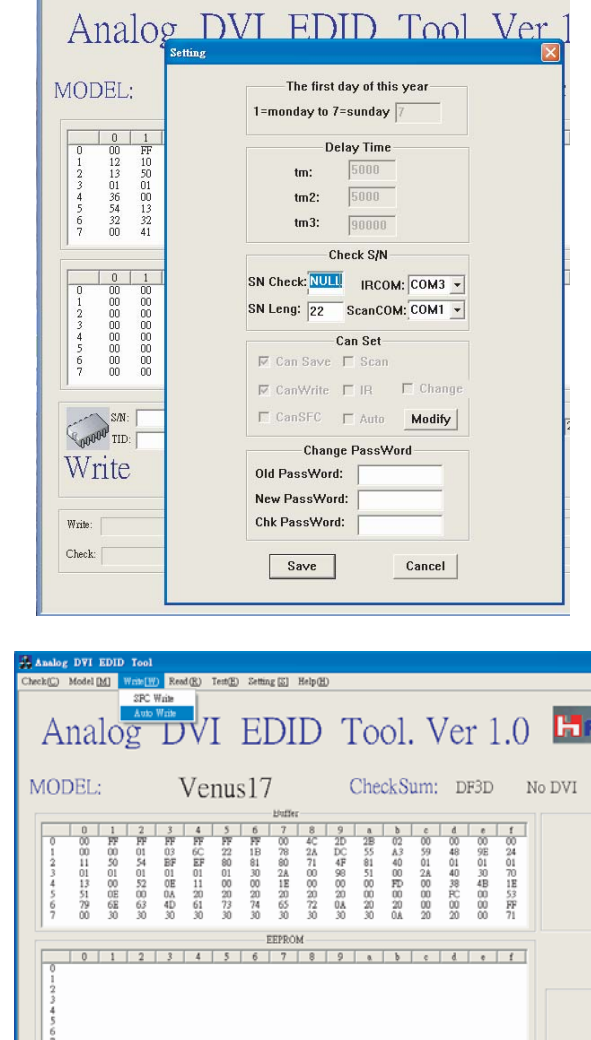

3/11

Check S/N: NULL

Check S/N Length: 15

5. Select Write-Auto Write The SN number is a 22 random numbers.

SN: TID:

Write

| IODEL: Venus17 CheckSum: DF3D                                                                                                    | No DVI DATE: 05/05/2006 WEEK; 18                                                                                                    |
|----------------------------------------------------------------------------------------------------|----------------------------------------------------------------------------------------------------|
| 0         1         2         3         4         5         6         7         4         9         *         5         c         4         7         1           0         0         1         2         3         4         5         6         7         4         9         *         5         c         4         7         1         1         7         1         1         7         1         1         1         1         1         1         1         1         1         1         1         1         1         1         1         1         1         1         1         1         1         1         1         1         1         1         1         1         1         1         1         1         1         1         1         1         1         1         1         1         1         1         1         1         1         1         1         1         1         1         1         1         1         1         1         1         1         1         1         1         1         1         1         1         1         1         1         1         | SyncMaster                                                                                                    |
| 0         1         2         3         4         6         7         8         9         5         6         7         4         5         7         4         5         7         4         5         7         4         5         7         6         7         8         9         5         5         1         1         1         1         1         1         1         1         1         1         1         1         1         1         1         1         1         1         1         1         1         1         1         1         1         1         1         1         1         1         1         1         1         1         1         1         1         1         1         1         1         1         1         1         1         1         1         1         1         1         1         1         1         1         1         1         1         1         1         1         1         1         1         1         1         1         1         1         1         1         1         1         1         1         1         1         1 | 1         1         1         1         1         1         1         1         1         1         1         1         1         1         1         1         1         1         1         1         1         1         1         1         1         1         1         1         1         1         1         1         1         1         1         1         1         1         1         1         1         1         1         1         1         1         1         1         1         1         1         1         1         1         1         1         1         1         1         1         1         1         1         1         1         1         1         1         1         1         1         1         1         1         1         1         1         1         1         1         1         1         1         1         1         1         1         1         1         1         1         1         1         1         1         1         1         1         1         1         1         1         1         1         1         1         1 |
| 200 200 200 200 200 200 200 200 200 200                                                                                                    | PASS                                                                                                    |
| Rak<br>Rak                                                                                                    | DATA WRITE OK!                                                                                                    |

# 3-5 How to execute MCU Code

| M MStar     | ISP Utility | ₹¥3.7.3   |      |       |         |             |       |        |         |         |
|-------------|-------------|-----------|------|-------|---------|-------------|-------|--------|---------|---------|
| Sevice      | Second Load | 🧭<br>Read | Muto | Slank | Program | P<br>Verify | Erase | Config | Sonnect | Dis Con |
|             |             |           |      |       |         |             |       |        |         |         |
|             |             |           |      |       | _       | -           |       |        |         |         |
|             | Mstar       |           |      |       |         |             |       |        |         |         |
|             |             |           |      |       | 30      |             |       | •      |         |         |
| Elapsed Tim | e:          |           | I2C  |       |         |             |       |        |         |         |

1. Set the options.

6. Write DDC ok.

- -. Manufacture: MSTAR
- -. Device Type: TSUM16\_ROM128K\_ext\_flash
- -. Communication Port: DSUB15 (Analog)
- -. External Memory: PM25LV010E

| Device Load Read Auto Hank Program Verity Frase Contig Connect L | Connect   UIS COF |
|------------------------------------------------------------------|-------------------|
| the star has had the star hogen forty class compare              |                   |

2. Click 'Connect File' button, and select the MCU code.

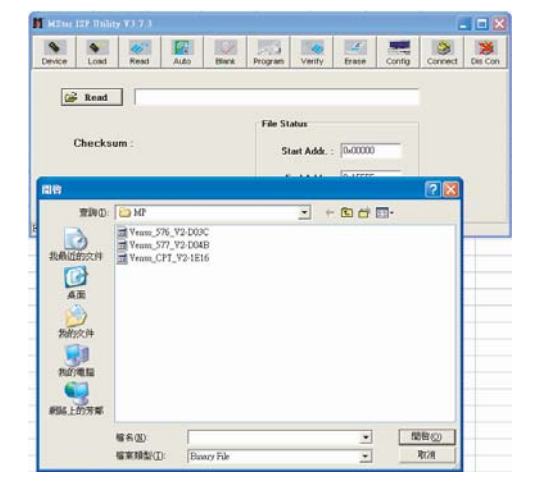

3. Click 'Read File' button, and select the MCU code.

#### 3 Alignments and Adjustments

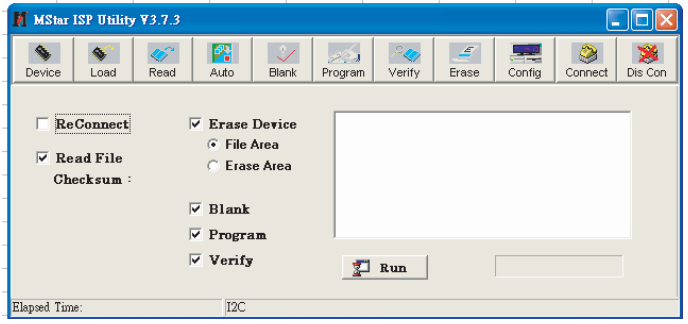

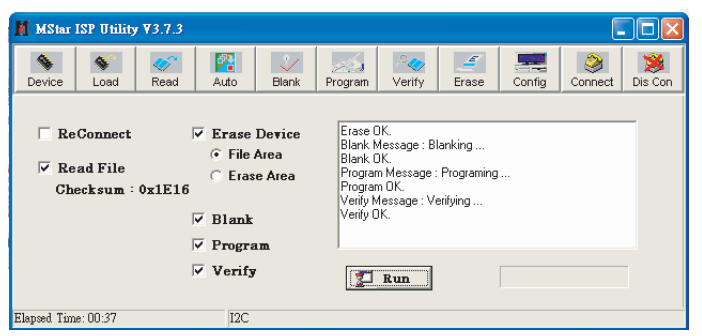

4. Click 'Auto Program' button.

5. If Program and Verify is OK, turn off the hard power and than turn on again.

# **4 Troubleshooting**

## 4-1 Common Acknowledge

- If you change the interface board, be sure that the U105, U106 and U103 these three components also changed to the new I/F board because there was program inside. If not, please re-write EDID or upload firmware into Flash memory via VGA Cable.
- If you adjust clock and phase, please do it at the condition of Windows shut down pattern.
- If you confirm the R.G.B. color is normal or not, please do it under 16-grey scalar pattern.
- This LCM is analog interface. So if the entire screen is an abnormal color that means the problem happen in the analog circuit part, if only some scale appears abnormal color that stand the problem happen in the digital circuit part.
- If you check the H/V position, please use the crosshatch pattern.
- This LCM support more than 30 timing modes, if the input timing mode is out of specification, the picture may appears abnormally.
- If brightness uneven, repairs Inverter circuit or change a new panel.
- If you find the vertical line or horizontal line lost on the screen, please change panel.

# 4-2 No Power & Power LED Off

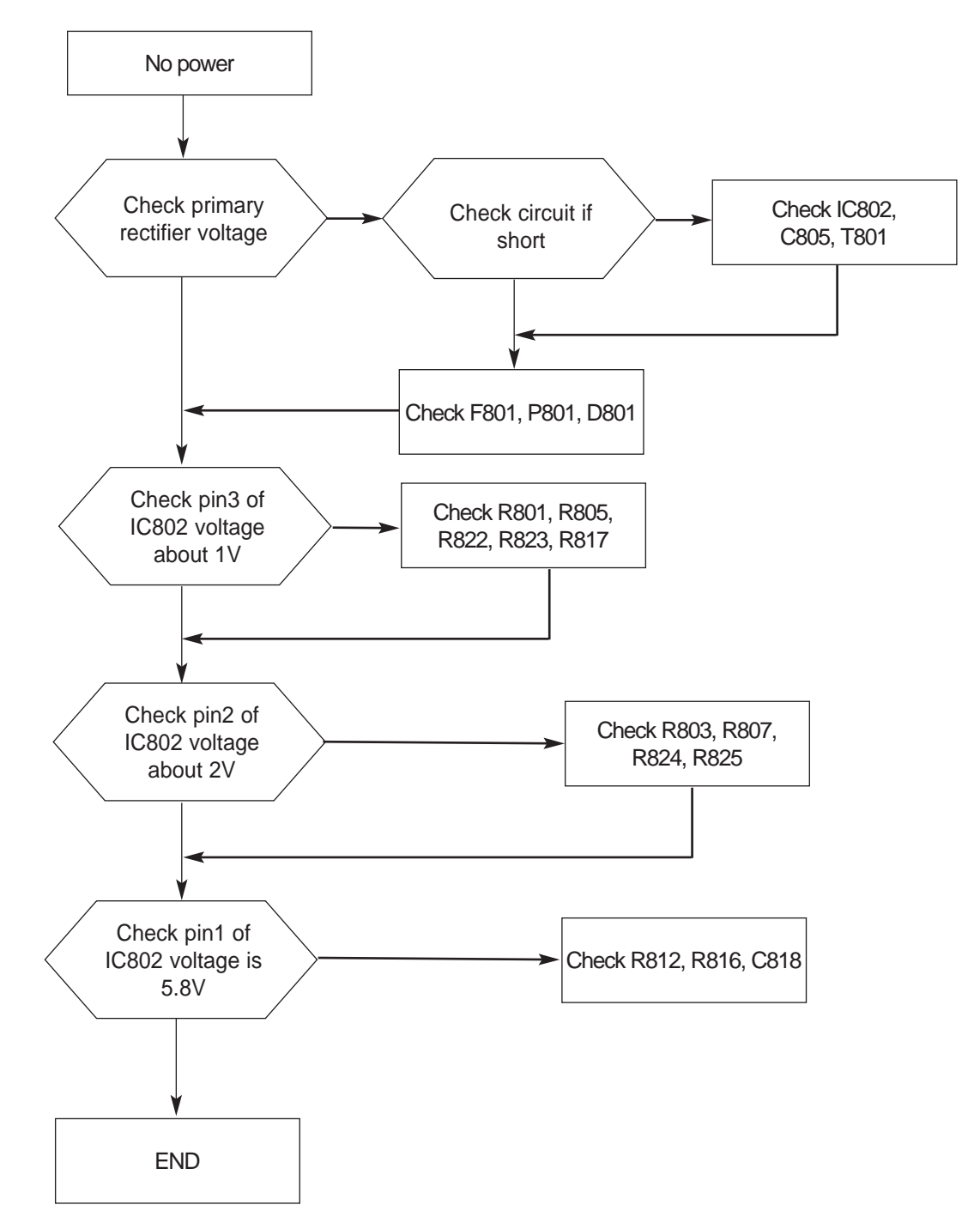

# 4-3 DC output voltage is unstable

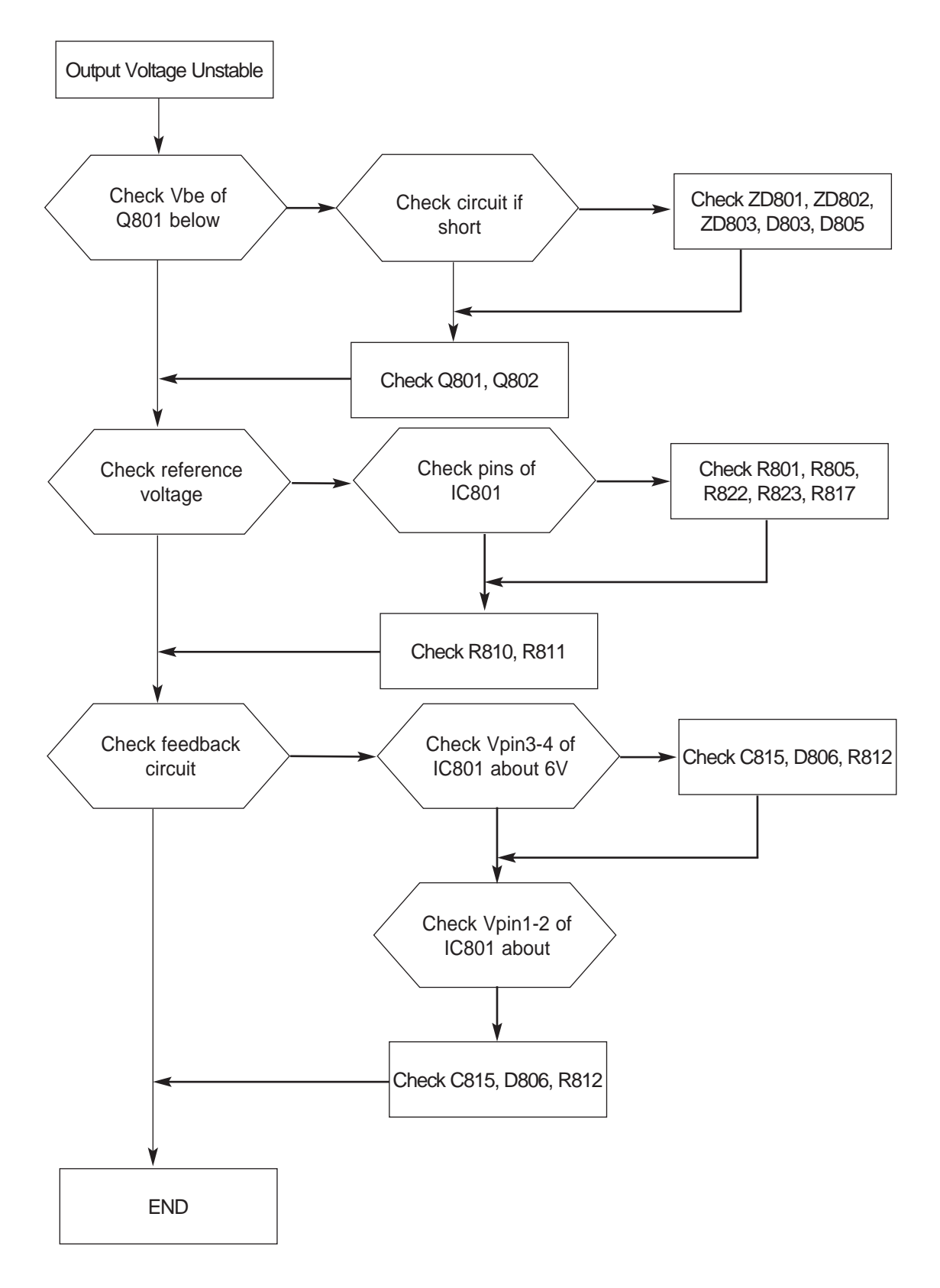

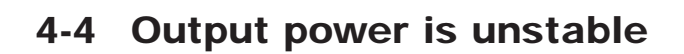

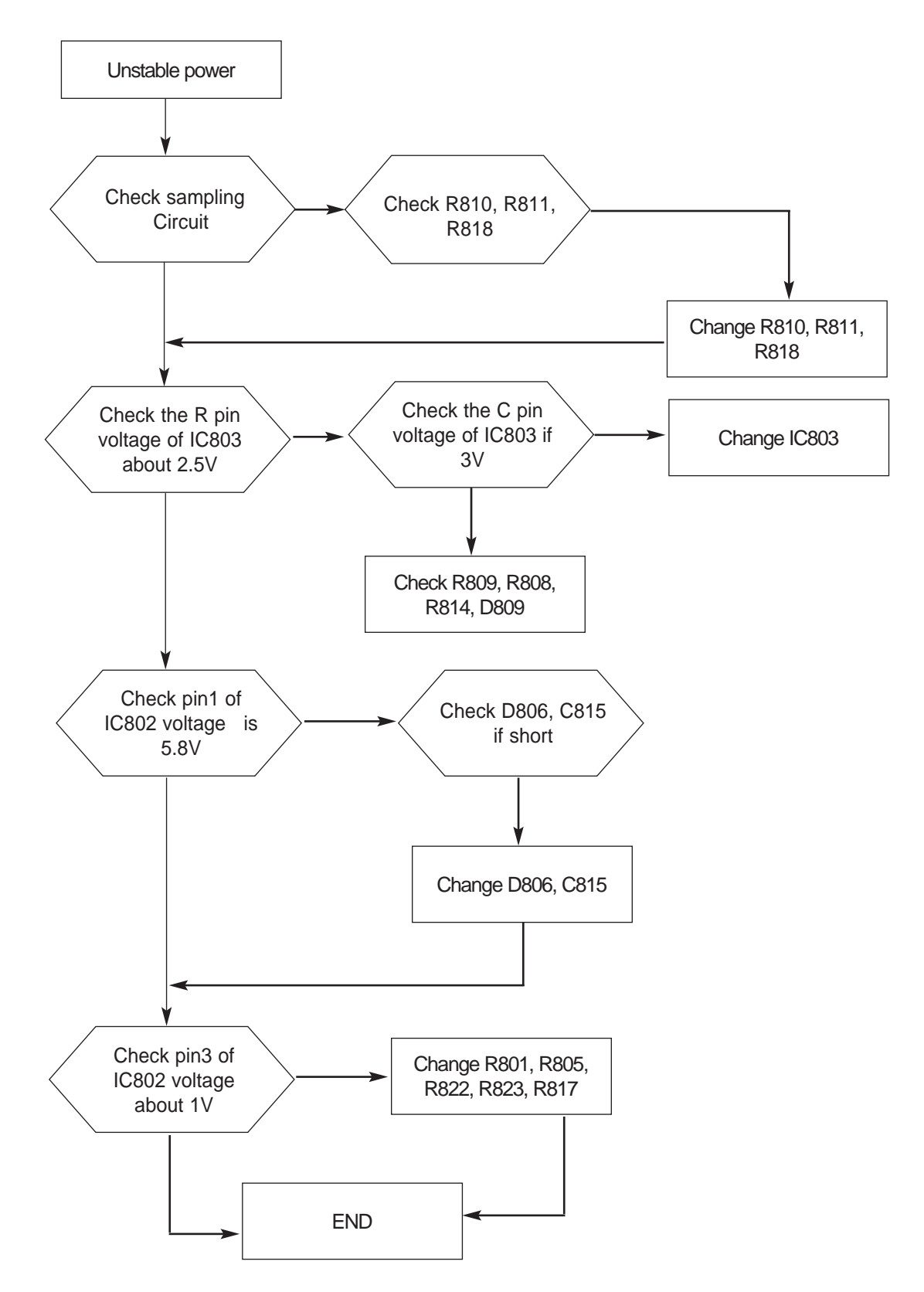

## 4-5 Backlight can't be turned on

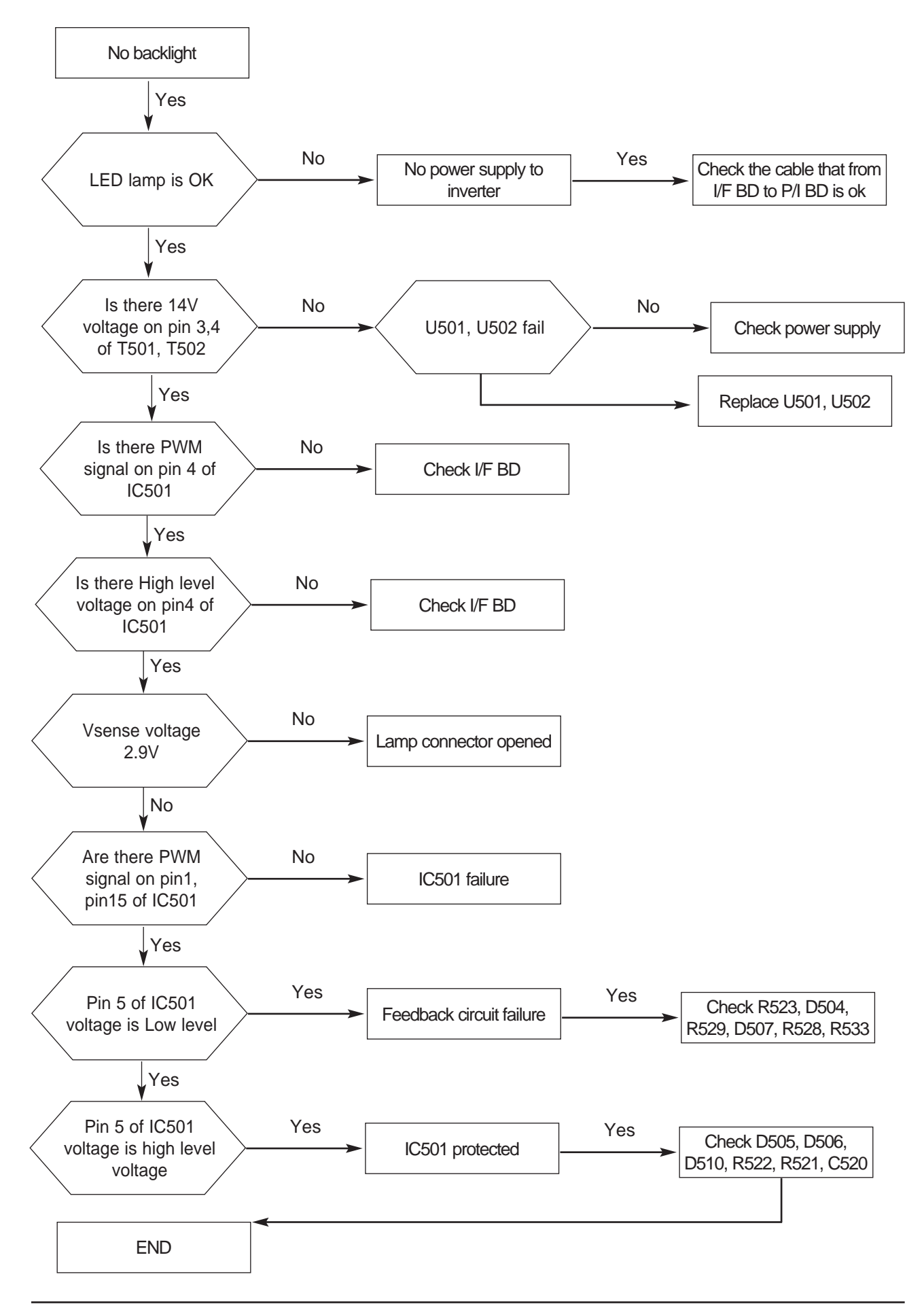

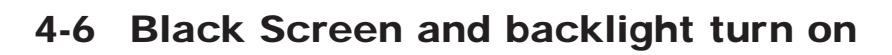

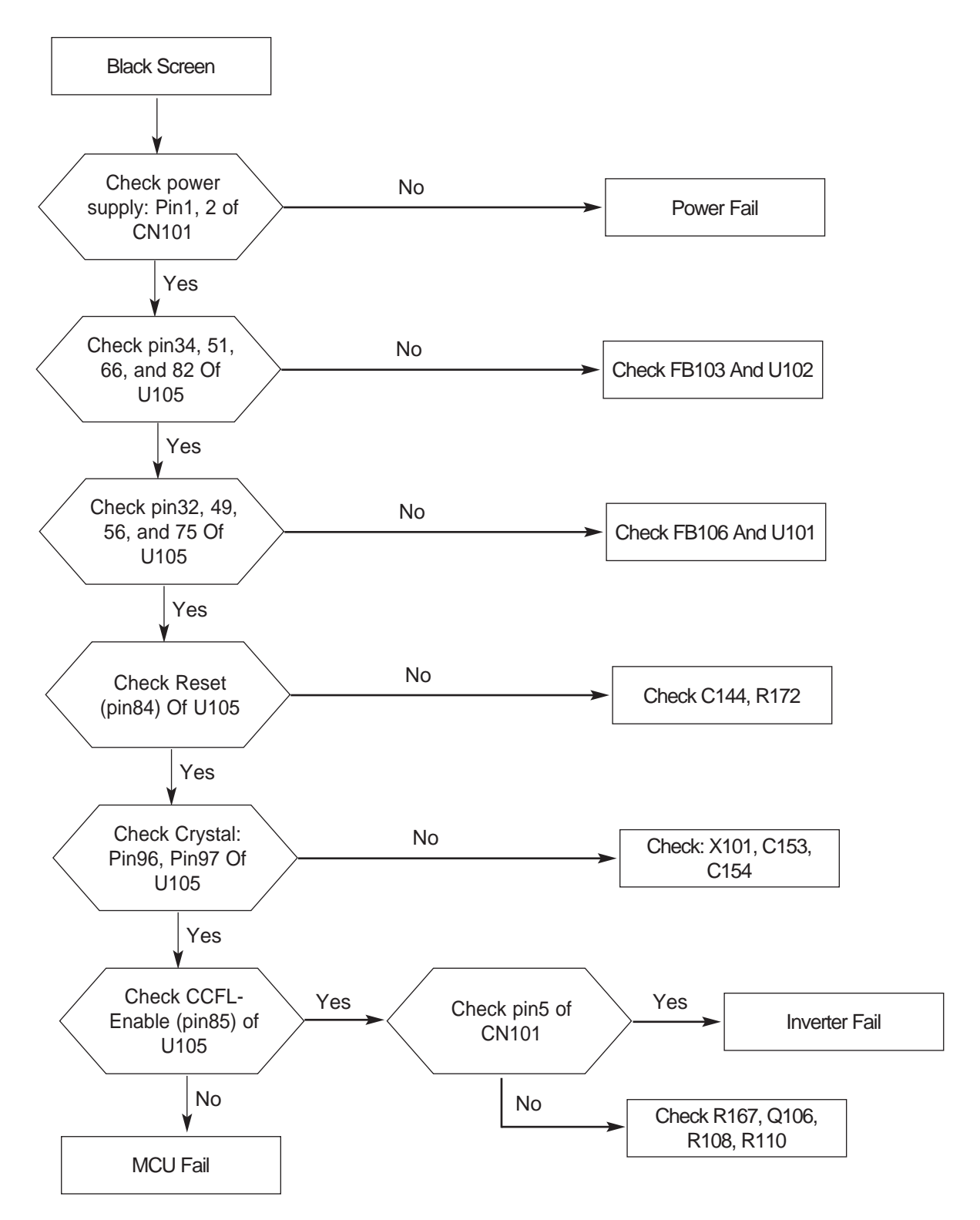

## 4-7 White Screen

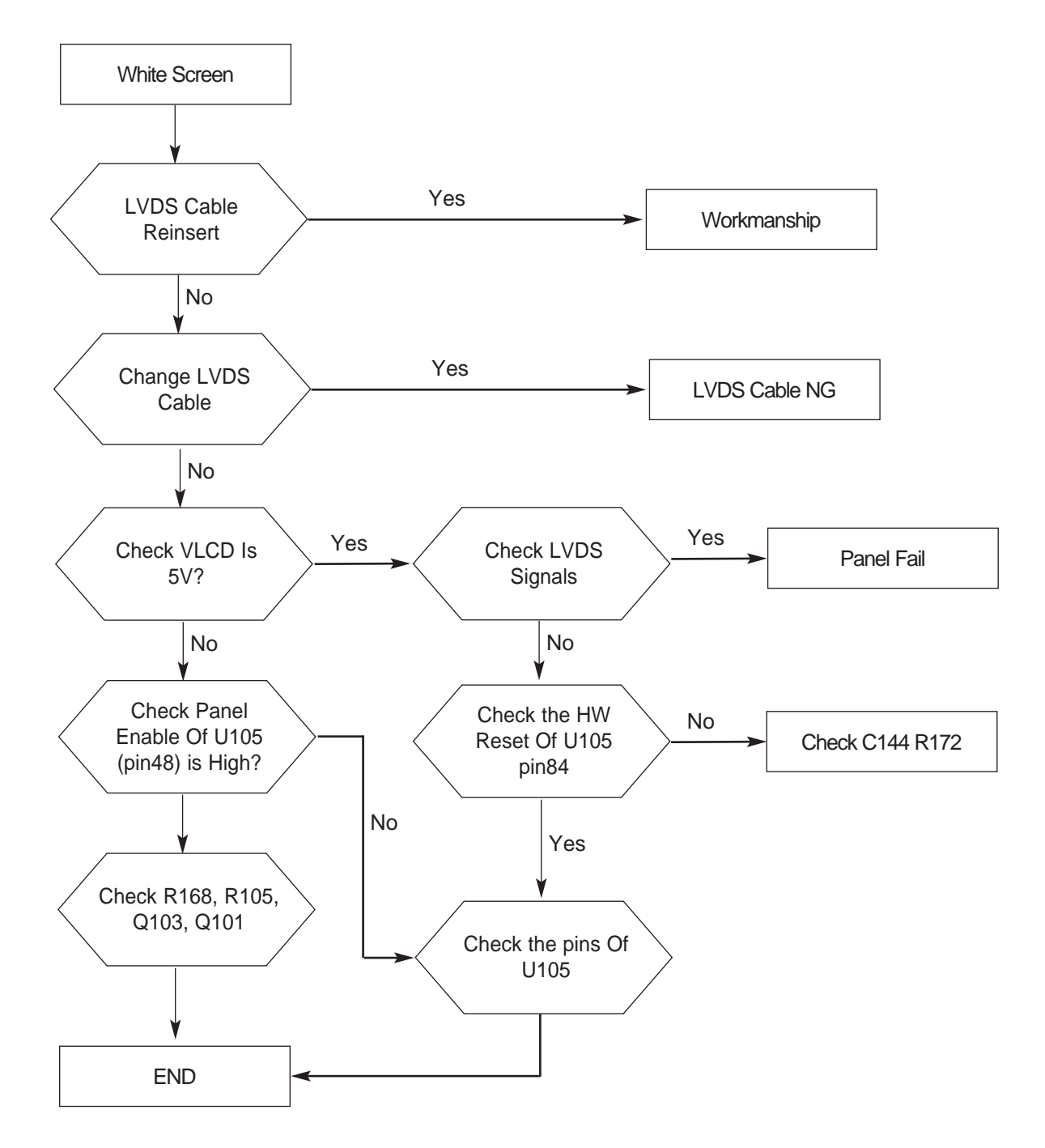

# 4-8 Bad Screen

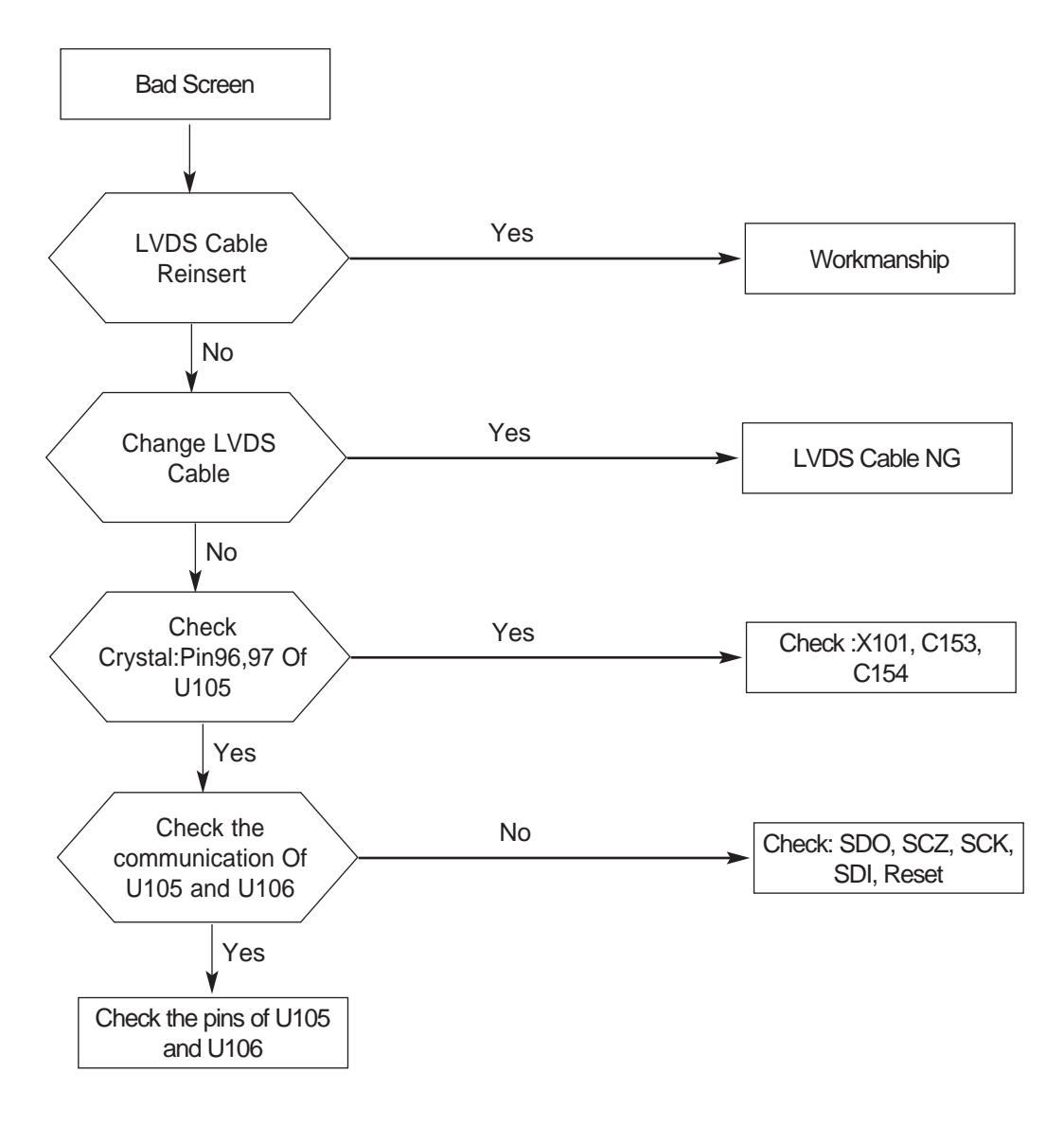

#### 5 Exploded View and Parts List

-You can search for updated part codes through ITSELF web site. URL :  $http://itself.\,sec.\,samsung.co.kr$ 

5-1 Exploded Viewand Parts List

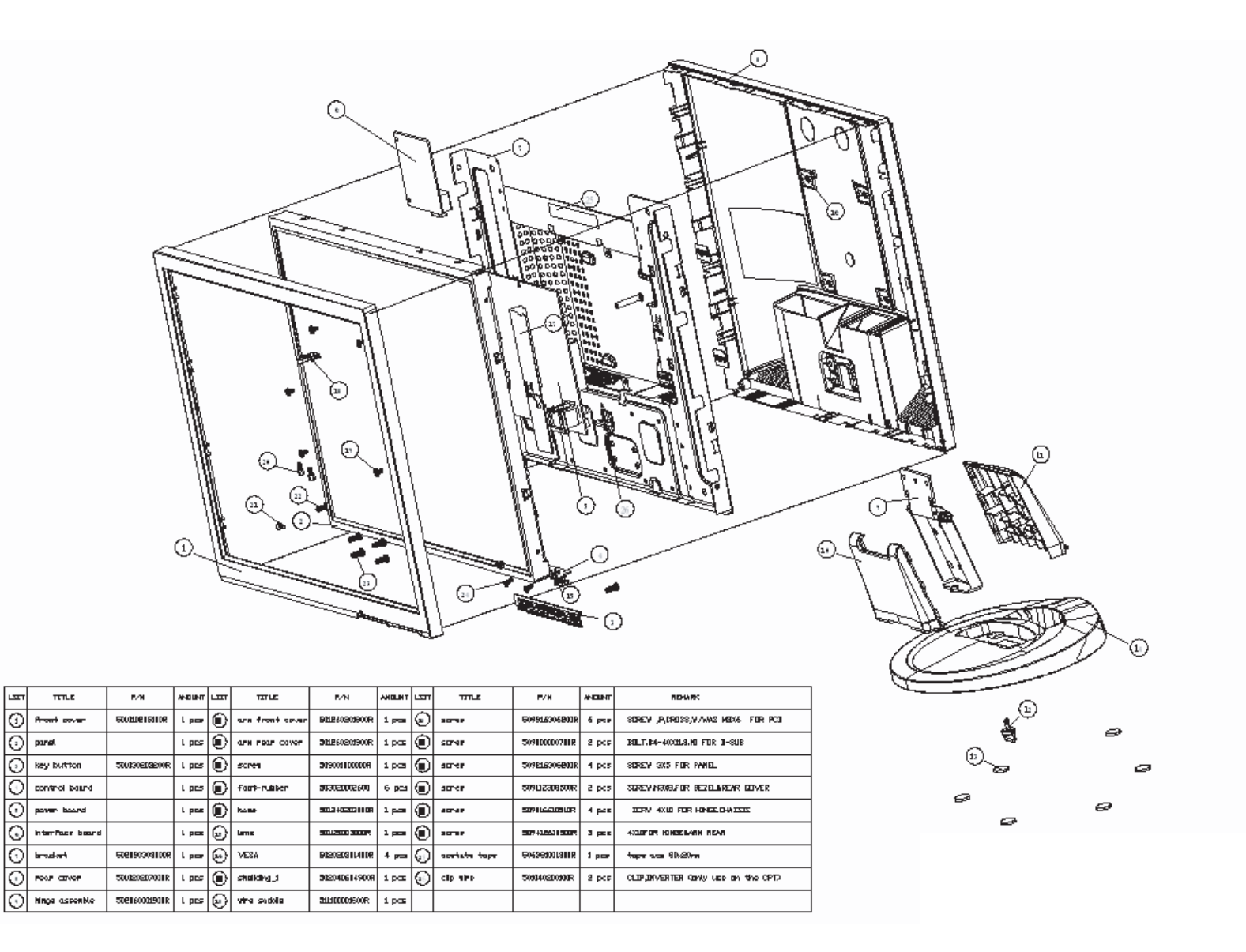

5 Exploded View & Parts List

#### Memo

# **6 Electrical Parts List**

-You can search for updated part codes through ITSELF web site. URL : http://itself.sec.samsung.co.kr/

#### 6-1 Main PCB Parts

| Loc. No.       | Code No.                   | Description & Specification                                                           | Q'ty | SA/SNA   |
|----------------|----------------------------|---------------------------------------------------------------------------------------|------|----------|
| B7143          | BN82-00161A                | ASSY.BEZEL(S). LE1729                                                                 |      | SA       |
| B790E          | BN82-00166A                | ASSY,PCB&RIVENT,LE1729                                                                | 1    | SA       |
| B4160          | BN81-00330A                | CAP CD NPO 47pF 1KV J,VT RoHS                                                         | 1    | SA       |
| B4160<br>B4160 | BN81-00333A                | CAP CD SL TUPF 3KV 3,51,KURS CC43SL3FDTU<br>CAP CD SL 50F 3KV D ST R0HS CC45SL3FD05   | 1    | SA       |
| B4160          | BN81-00331A                | CAP CD X7R 1000pF 500V K VT RoHS                                                      | 1    | SA       |
| B4160          | BN81-00334A                | CAP CD X7R 4700pF 1KV K,W/O FO RMING,RoH                                              | 1    | SA       |
| B4200<br>B4200 | BN81-00338A                | CAP EC 1000uF/10V M,105jE N-F 10X16(L-ES<br>CAD EC 100uE 16V/M 105jE ST 5v11/SK) PoH  | 1    | SA       |
| B4200<br>B4200 | BN81-00335A                | CAP EC 1004 107 W, 103 E ST 5x11 SK KOT                                               | 1    | SA       |
| B4200          | BN81-00337A                | CAP EC 220uF 16V M,105jÉ ST 6.3x11 RoHS                                               | 1    | SA       |
| B4200          | BN81-00336A                | CAP EC 22uF 16V M,105jE ST, 5x11,RoHS                                                 | 1    | SA       |
| B4160<br>B4160 | BN81-00341A                | CAP MED 0.10F 100V 3,(KSB),V1 KSBE03100D<br>CAP MEX 0.470F 275V K X2.F15 RoHS         | 1    | SA       |
| B4160          | BN81-00344A                | CAP MEY 2200pF 250V M Y2 Y5V P=7.5mm RoH                                              | 1    | SA       |
| B4160          | BN81-00342A                | CAP MEY 2200pF 400V M Y,F10mm RoHS                                                    | 1    | SA       |
| B4160<br>B4100 | BN81-00343A<br>BN81-003454 | CAP MEY 4/00pF 400V M Y,F10mm RoHS<br>CAP MTL X7R 0 10F 50V K VT RoHS                 | 1    | SA<br>SA |
| B4190<br>B4200 | BN81-00346A                | CAP MIL A/R 0.101 300 R,013<br>CAP SD 1000uF 25V M.105iÉ F 13x20 RoHS                 | 1    | SA       |
| B4200          | BN81-00347A                | CAP SD 470uF/25V M 105;É ST 10x16,RoHS                                                | 1    | SA       |
| B4200          | BN81-00348A                | CAP SEK 82uF/450V M,105jÉ CF 18x35,ROHS,                                              | 1    | SA       |
| B4200<br>B506E | BN81-00349A<br>BN81-00350A | CAP SH 4/UF 25V M,125jE,VT, 6.3x11,K0HS<br>CARD RUSSIAN LCD OLIICK REFERENCE I E1729  | 1    | SA<br>SA |
| B506E          | BN81-00351A                | CARD.WARRANTY. LE1729                                                                 | 1    | SA       |
| B4260          | BN81-00352A                | CHOKE L-FILTER 12mH LIN-007 ET-20,RoHS                                                | 1    | SA       |
| B4250          | BN81-00353A                | COIL CHK 5uH 7.8X10 CHK-053 0 181085R0L                                               | 1    | SA       |
| B4400<br>B4400 | BN81-00355A<br>BN81-00354A | CON, SMD 1.0mm 30PIN ROHS AL2309-A0G12<br>CON D-SUB FEM 15P RA W/O SCREW D711AA1-H    | 1    | SA<br>SA |
| B4400<br>B501B | BN81-00356A                | COVER.BACK.BLACK.W/DVI. LE1939                                                        | 1    | SA       |
| B4110          | BN81-00360A                | DIO 1N4148 75V/0.2A AT (PHIL) RoHS                                                    | 1    | SA       |
| B4110          | BN81-00368A                | DIO 1N4148-35 75V/0.15A,DO35(P EC)RoHS                                                | 1    | SA       |
| B4110<br>B4110 | BN81-00367A<br>BN81-003694 | DIO 1N4148-LF 75V/0.15A AT (FEC)R0HS<br>DIO 1N/148W 75V/0.15A/DEC/R0HS SOD-123        | 1    | SA<br>SA |
| B4110<br>B4110 | BN81-00372A                | DIO 1N4148W-F 75V/0.15A(DIODES RoHS,SOD-                                              | 1    | SA       |
| B4110          | BN81-00357A                | DIO A02-LF 200V/1A R1(FEC)RoHS                                                        | 1    | SA       |
| B4110          | BN81-00363A                | DIO BAV99 350mW 70V SOT-23(PHI RoHS                                                   | 1    | SA       |
| B4110<br>B4110 | BN81-00364A<br>BN81-003584 | DIO BAV99 350mW 75V SOT-23(PEC ROHS<br>DIO BAV99 SOT-23(INFINEON)RoHS                 | 1    | SA<br>SA |
| B4110<br>B4110 | BN81-00371A                | DIO BAV93;501-25(INTINEON)(KING<br>DIO BAV99-LF 350mW 70V SOT-23 (FEC)RoHS            | 1    | SA       |
| B4110          | BN81-00373A                | DIO BRDG BL4-06-BF52-LF 600V/4A(FRÓNTIER                                              | 1    | SA       |
| B4110          | BN81-00359A                |                                                                                       | 1    | SA       |
| B4110<br>B4110 | BN81-00361A                | DIO BRDG KBLUOM OUUV/4A(MOSPEC KORS<br>DIO BRDG KBL405G 600V/4A(TSC) RoHS             | 1    | SA       |
| B4110          | BN81-00374A                | DIO FR10-10-LF 1000V/1A AT(FRO NTIER)RoH                                              | 1    | SA       |
| B4110          | BN81-00366A                | DIO FR103 200V/1A DO-41(MOSPEC RoHS                                                   | 1    | SA       |
| B4110<br>B4110 | BN81-00362A                | DIO MURI100ERL AXIAL LEAD(ON) ROHS                                                    | 1    | SA       |
| B4110<br>B4110 | BN81-00375A                | DIO P6KE200A 000W/100A.DO-15(P ANJIT)RoH                                              | 1    | SA       |
| B4110          | BN81-00376A                | DIO P6KE200A-LF 600W/100A DO-1 5(FRONTIE                                              | 1    | SA       |
| B4110          | BN81-00377A                | DIO SN4148-LF 75V/0.15A SMD 1206 (FEC)Ro                                              | 1    | SA       |
| B4303<br>B4120 | BN82-00160A<br>BN81-00500A | HRN ASS'Y 6P 105mm UL100/#24,KOHS<br>IC AP4/31/U TC.92 1% /T (ATC) Rohs               | 1    | SA<br>SA |
| B4120          | BN81-00513A                | IC AS1117L-1.8/TR-LF,SOT223(A1 SEMI)RoHS                                              | 1    | SA       |
| B4120          | BN81-00509A                | IC AS1117L-3.3TR-LF,SOT223(A1S EMI)RoHS                                               | 1    | SA       |
| B4120          | BN81-00498A                | IC AS431 TO-92 VT(A1SEMI)RoHS                                                         | 1    | SA       |
| B4120<br>B4120 | BN81-00514A<br>BN81-005154 | IC A124CU2BN-1USU-1.8 SOIC8 2K (ATMEL)RO<br>IC AT24CU4N-1USU-2 7 SOIP8 4K/A TMEL)R0HS | 1    | SA<br>SA |
| B4120          | BN81-00510A                | IC CAT24C02WI-TE13 SOIC-8(CATALYST)RoHS                                               | 1    | SA       |
| B4120          | BN81-00511A                | IC CAT24C04WI-TE13 SOIC-8(CATALYST)RoHS                                               | 1    | SA       |
| B4120          | BN81-00496A                | IC EL817M-B(EVERLIGHT)ROHS                                                            |      | SA       |
| B4120<br>B4120 | BN81-00501A                | IC LD1117AL-1.8V-A SOT223(UTC) RoHS                                                   | 1    | SA       |
| B4120          | BN81-00506A                | IC LD1117AL-3.3V-A SOT-223(UTC RoHS                                                   | 1    | SA       |
| B4120          | BN81-00512A                | IC LTV817M-PR VDE (LITE-ON) P=10mm RoHS                                               | 1    | SA       |
| B4120<br>B4120 | BN81-00497A<br>BN81-00502A | IC M24CU2-KMN01P SU8(S1)K0HS<br>IC M24C04JWMN6TP4K SOP8 (ST) RoHS                     | 1    | SA<br>SA |
| B4120          | BN81-00499A                | IC OZ9938GN SOIC16(O2 MICRO)RoHS                                                      | 1    | SA       |
| B4120          | BN81-00507A                | IC PM25LV010A-100SCE SOIC8(PMC)RoHS                                                   | 1    | SA       |
| B4120          | BN81-00508A                | IC PS25LV010-33SCE SOIC8(MSTAR)R0HS                                                   | 1    | SA       |
| B4120<br>B4120 | BN81-00516A<br>BN81-005034 | IC 35123VFUTUA-33-40-3AE,3UIC-8(351)KOM<br>IC TI 431ACI PG TO-92 1% VT(ON)RoHS        |      | SA<br>SA |
| B4120          | BN81-00517A                | IC TOP245YN,TO-220-7C,RoHS (POWER INTEGR                                              | 1    | SA       |
| B4120          | BN81-00504A                | IC TSUM16AL-LF PQFP100(MSTAR)R oHS                                                    | 1    | SA       |
| B4304          | BN81-00522A                | JMPR RULL/KG D=0.6mm,AT,RoHS                                                          | 1    | SA       |

| Loc. No.                                                                                                    | Code No.                                                                                                    | Description & Specification                                                                                                    | Q'ty | SA/SNA                                 |
|----------------------------------------------------------------------------------------------------|----------------------------------------------------------------------------------------------------|----------------------------------------------------------------------------------------------------|------|----------------------------------------|
| B453B<br>B5050<br>B7030<br>B4100<br>B4100<br>B4100<br>B4110<br>B4110<br>B4110<br>B4110<br>B4110<br>B4110<br>B4110<br>B4110<br>B4110<br>B4110<br>B4110<br>B4100<br>B4100 | BN81-00282A<br>BN81-00282A<br>BN81-00283A<br>BN81-00385A<br>BN81-00386A<br>BN81-00386A<br>BN81-00387A<br>BN81-00386A<br>BN81-00390A<br>BN81-00392A<br>BN81-00392A<br>BN81-00392A<br>BN81-00395A<br>BN81-00395A<br>BN81-00395A<br>BN81-00395A<br>BN81-00481A<br>BN81-00482A<br>BN81-00482A<br>BN81-00483A<br>BN81-00483A<br>BN81-00483A<br>BN81-00483A<br>BN81-00483A<br>BN81-00483A<br>BN81-00483A<br>BN81-00483A<br>BN81-00483A<br>BN81-00493A<br>BN81-00493A<br>BN81-00493A<br>BN81-00493A<br>BN81-00493A<br>BN81-00495A<br>BN81-00495A<br>BN82-00155A<br>BN82-00155A<br>BN82-00155A | CABLE,D-SUB 15P MALE RFT BLACKBLUE,RoHS<br>INSULATOR,MITLAR,201/SIST,ET730<br>KTACOESSOAV, LE729<br>XSTR, MBT306,RM2 200A,407 SOT22/PHILIP<br>XSTR, MBT306,RM2 200A,407 SOT22/PHILIP<br>XSTR, MBT306,RM2 200A,407 SOT22/PHILIP<br>XSTR, BMT207A, MC 40-SISO,2014/BMT2018SH<br>ZENER 1910 SW DD216-F SOD123/DD0ESS<br>RENER 55V (DM22824A SOD123/PE CRHS<br>ZENER 1910 SW DD2706-F SOD123/DD0ESS<br>RENER 55V (DM2284A SOD123/PE CRHS<br>ZENER 1910 SW DD2706-F SOD123/DD0ESS<br>RENER 55V (DM2284A SOD123/PE CRHS<br>ZENER 1910 SW DD2706-F SOD123/DD0ESS<br>ZENER 55V (DM2284A SOD123/PE CRHS<br>ZENER 1910 SW DD2706-F SOD123/DD0ESS<br>ZENER 55V (DM2284A SOD123/PE CRHS<br>ZENER 1910 SW DD2706-F SOD123/DD0ESS<br>ZENER 55V (DM2284A SOD123/PE CRHS<br>XSTR 2010 K-4%, Sm1, SM2V-05 DD14<br>XSTR 2010 K-4%, Sm1, SM2V-05 DD14<br>XSTR 2010 K-4%, Sm1, SM2V-05 DM2<br>XSTR 2010 K-4%, Sm1, SM2V-05 DM2<br>XSTR 2010 K-4%, Sm1, SM2V-05 DM2<br>XSTR 2010 K-4%, Sm1, SM2V-05 DM2<br>XSTR 2010 K-4%, Sm1, SM2V-05 DM2<br>XSTR 2010 K-4%, Sm1, SM2V-05 DM2<br>XSTR 2010 K-4%, Sm1, SM2V-05 DM2<br>XSTR 2010 K-4%, Sm |      | SA SA SA SA AAAAAAAAAAAAAAAAAAAAAAAAAA |

# 7 Block Diagram

# 7-1 Power tree

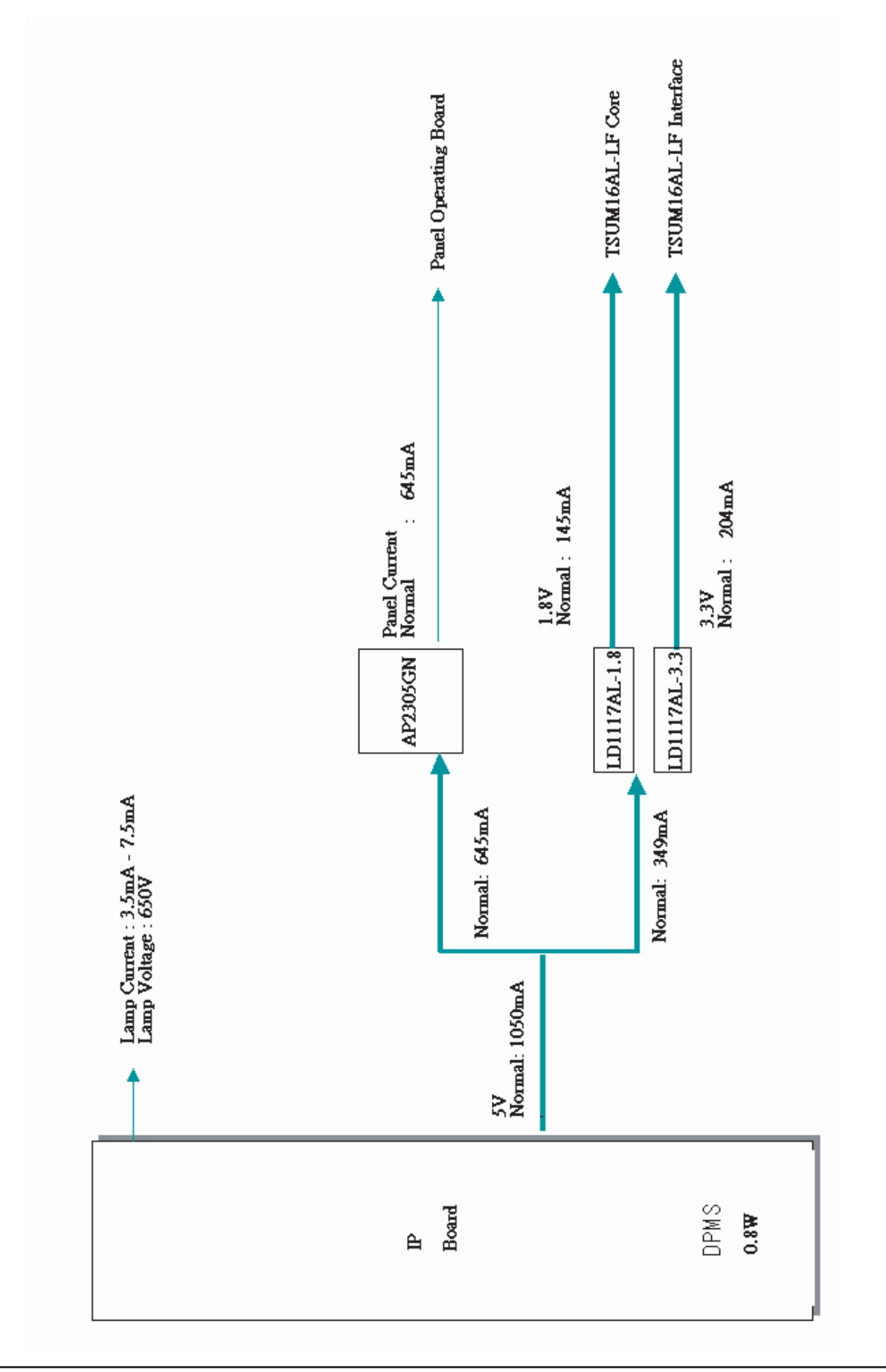

# 7-2 Mainboard part

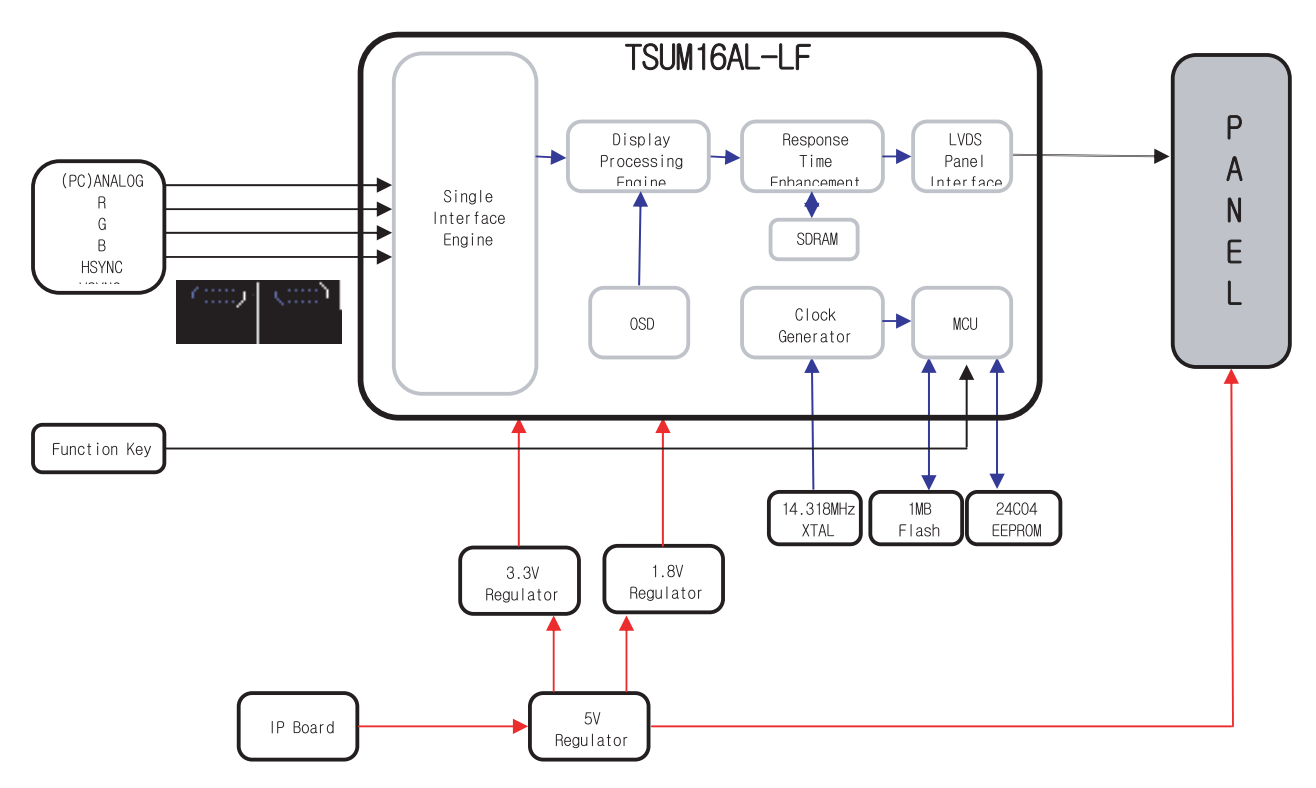

# 7-3 IP Board Part(SMPS Part)

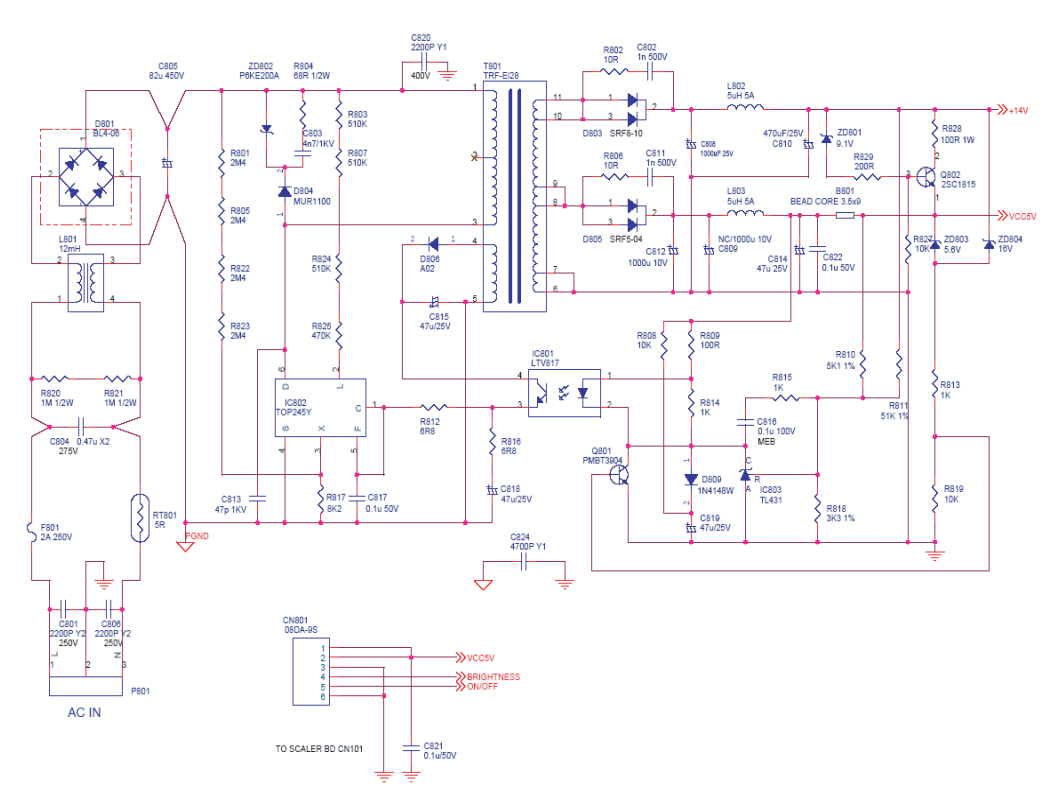

# 7-4 IP BOARD part(Inverter Part)

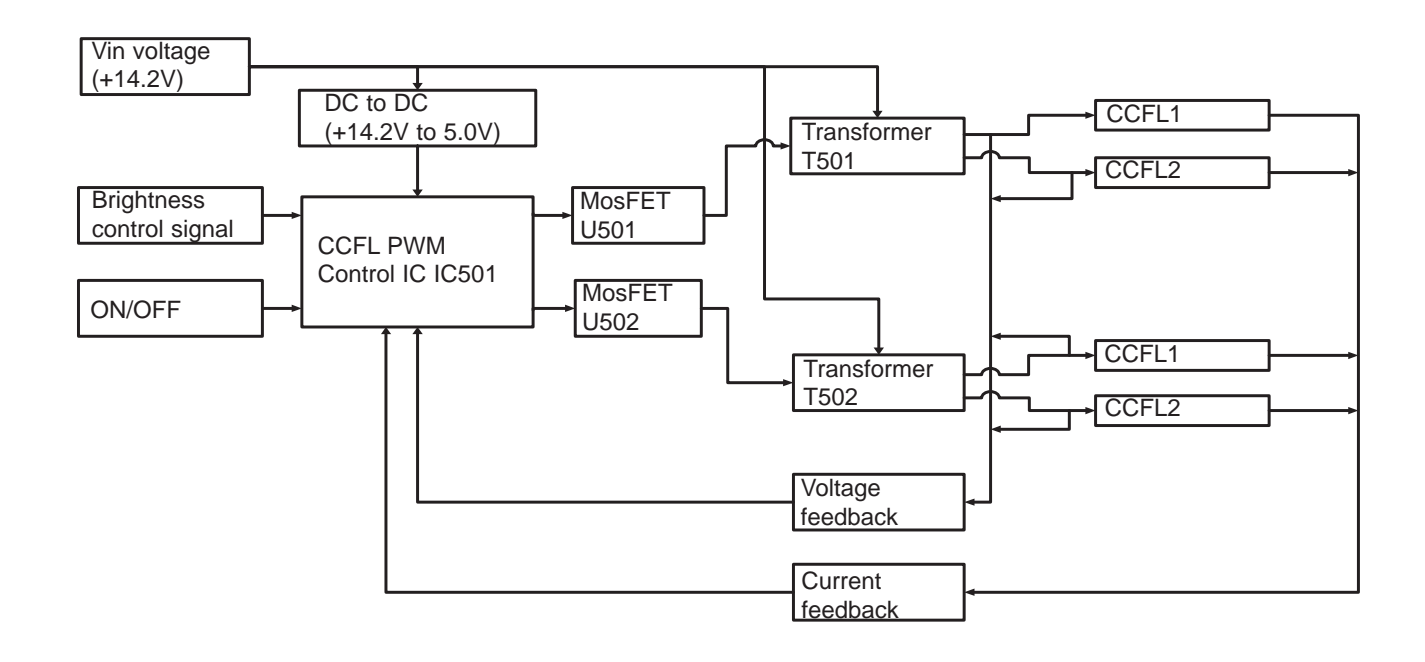

## Memo

# 8 Block Diagram

| 30  | VLCD5V     |          |
|-----|------------|----------|
| 29  | VLCD5V     |          |
| 28  | VLCD5V     |          |
| 27  | NC         |          |
| 26  | NC         |          |
| 25  | NC         |          |
| 24  | GND        |          |
| 23  | RXE3+      |          |
| 22  | RXE3-      |          |
| 21  | RXEC+      |          |
| 20  | RXEC-      |          |
| 19  | RXE2+      |          |
| 18  | RXE2-      | (e)      |
| 17  | GND        | Cab      |
| 16  | RXE1+      | S<br>S   |
| 15  | RXE1-      | 2        |
| 14  | GND        | τμ       |
| 13  | RXE0+      | Ś        |
| 12  | RXE0-      | sted     |
| 11  | RXO3+      | neo      |
| 10  | RXO3-      | Son      |
| 9   | RXOC+      | ()<br>() |
| 8   | RXOC-      | 110      |
| 7   | GND        | ъ        |
| 6   | RXO2+      |          |
| 5   | RXO2-      |          |
| 4   | RXO1+      |          |
| 3   | RXO1-      |          |
| 2   | RXO0+      |          |
| 1   | RXO0-      |          |
|     |            | ole)     |
|     |            | Cal      |
|     |            | ter      |
|     |            | ver      |
|     |            | e<br>L   |
|     |            | Ę        |
|     |            | with     |
| 6   | GND        | ed       |
| 5   | GND        | ect      |
| 4   | ON/OFF     | uuc      |
| 3   | Briahtness | Ŭ        |
| 2   | VCC5V      | 101      |
| 1   | VCC5V      | ž        |
| · ' | , CCOV     |          |

| 106                   | 1   | 2     | 3         | 4        | 5   |
|-----------------------|-----|-------|-----------|----------|-----|
| tion wire) CN         | Led | Power | Key Right | Key Left | GND |
| ( Connected with func |     |       |           |          |     |

| - | board |
|---|-------|
|   | Main  |

|        | Data clock line (SC | 15 |
|--------|---------------------|----|
| ole)   | VSYNC               | 14 |
| Cat    | H / H+V SYNC        | 13 |
| nb (   | Serial data (SDA)   | 12 |
| S-O    | NC                  | 11 |
| le L   | Cable Detect        | 10 |
| h th   | NC                  | 9  |
| wit    | Blue GND            | 8  |
| ted    | Green GND           | 7  |
| lect   | Red GND             | 6  |
| onr    | GND                 | 5  |
| C<br>C | NC                  | 4  |
| 103    | Blue video input    | 3  |
| CN     | Green video input   | 2  |
| -      | Red video input     | 1  |

# Memo

#### 9 Schematic Diagrams

- This Document can not be used without Samsung s authorization.

#### 9-1 DC-DC

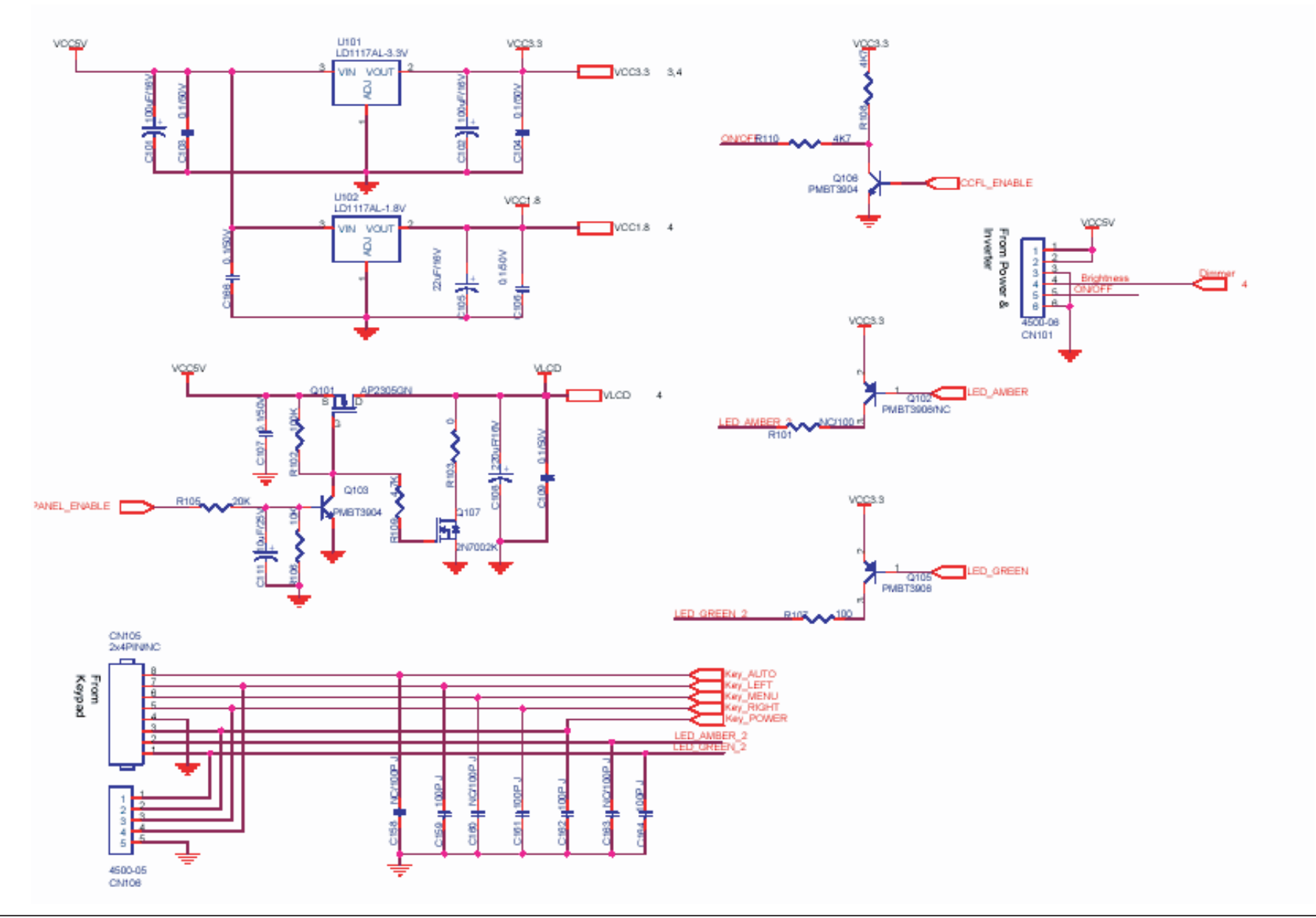

#### 9-2 INPUT

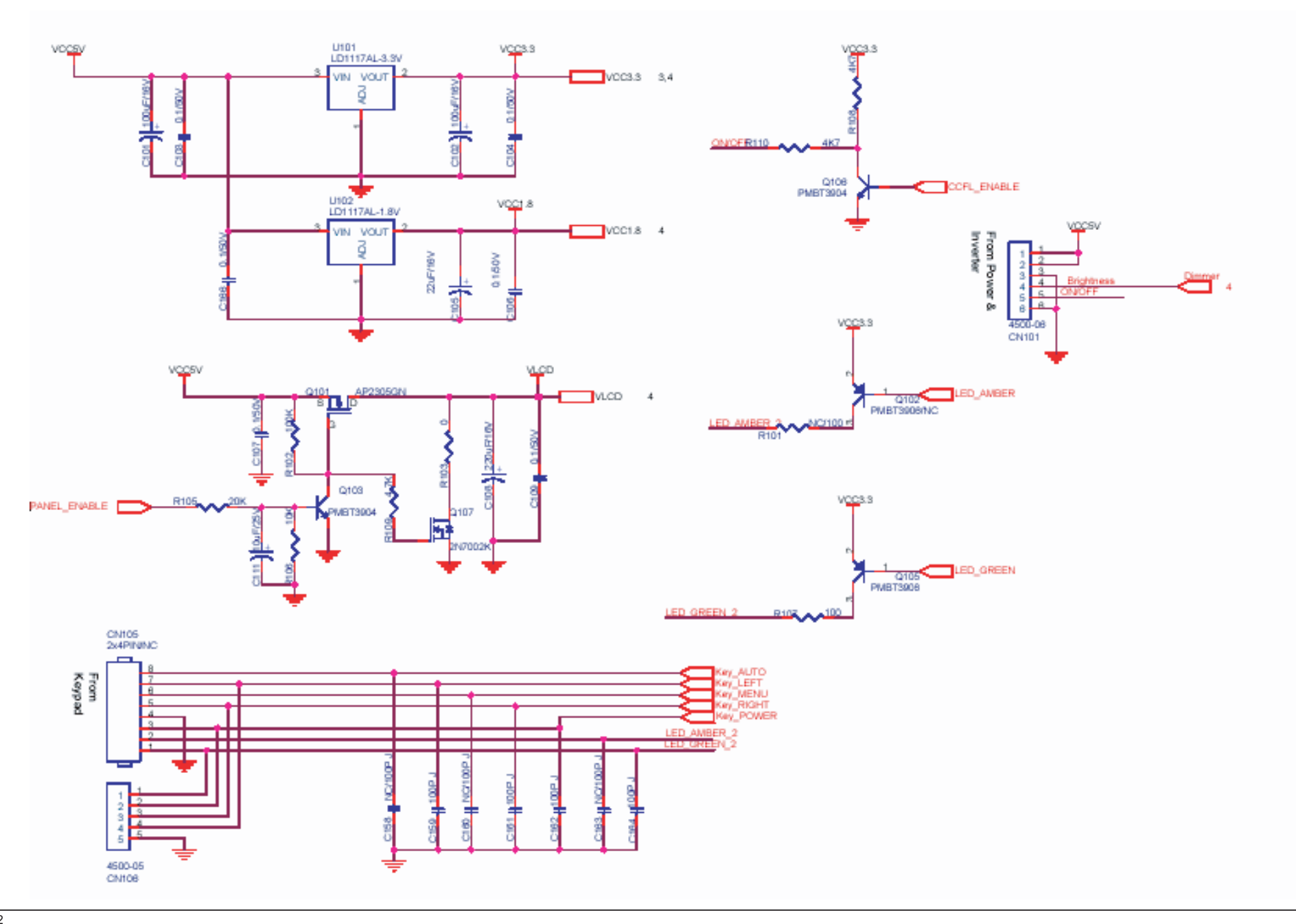

9-3 TSUM16AL

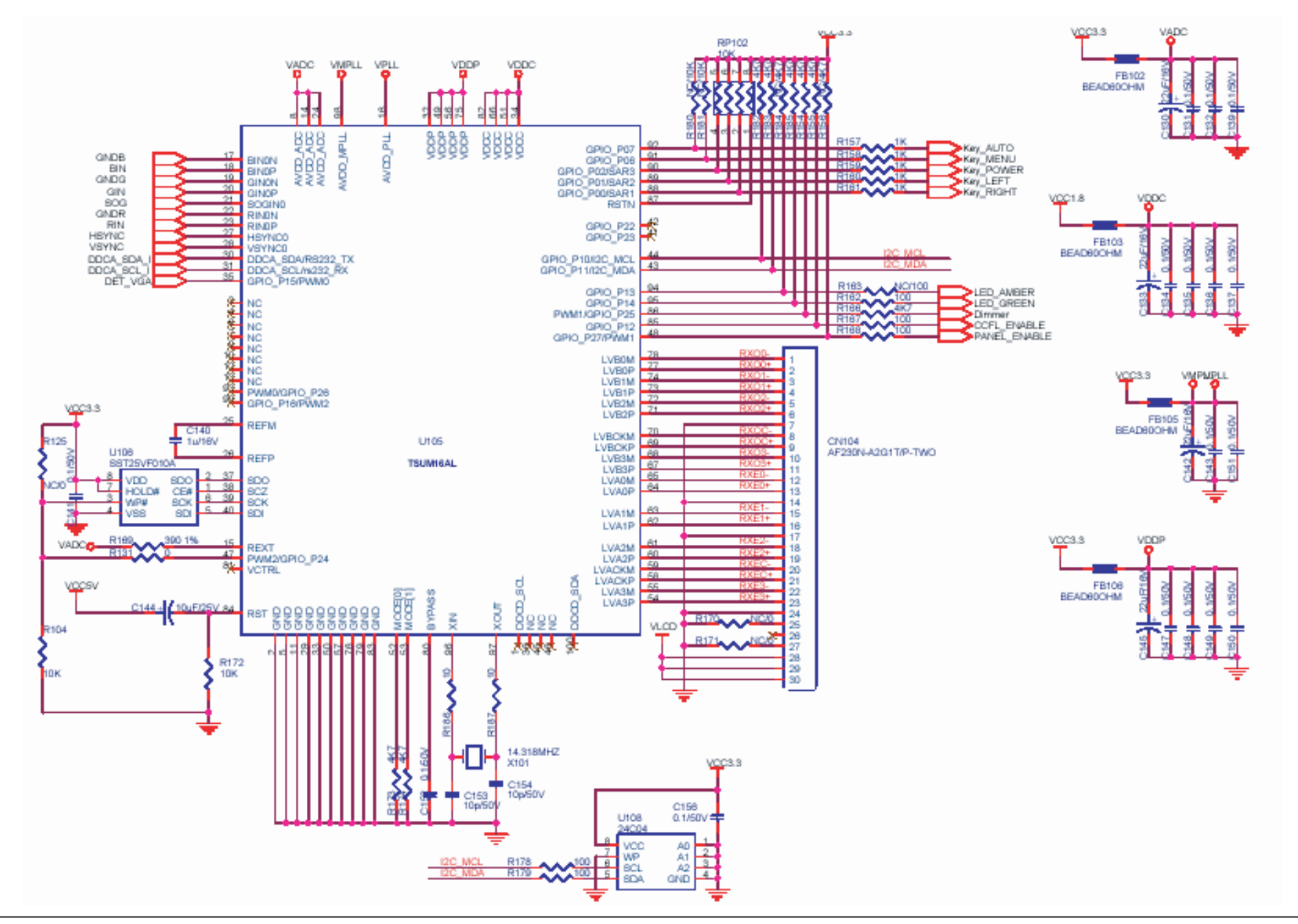

#### 9-4 POWER

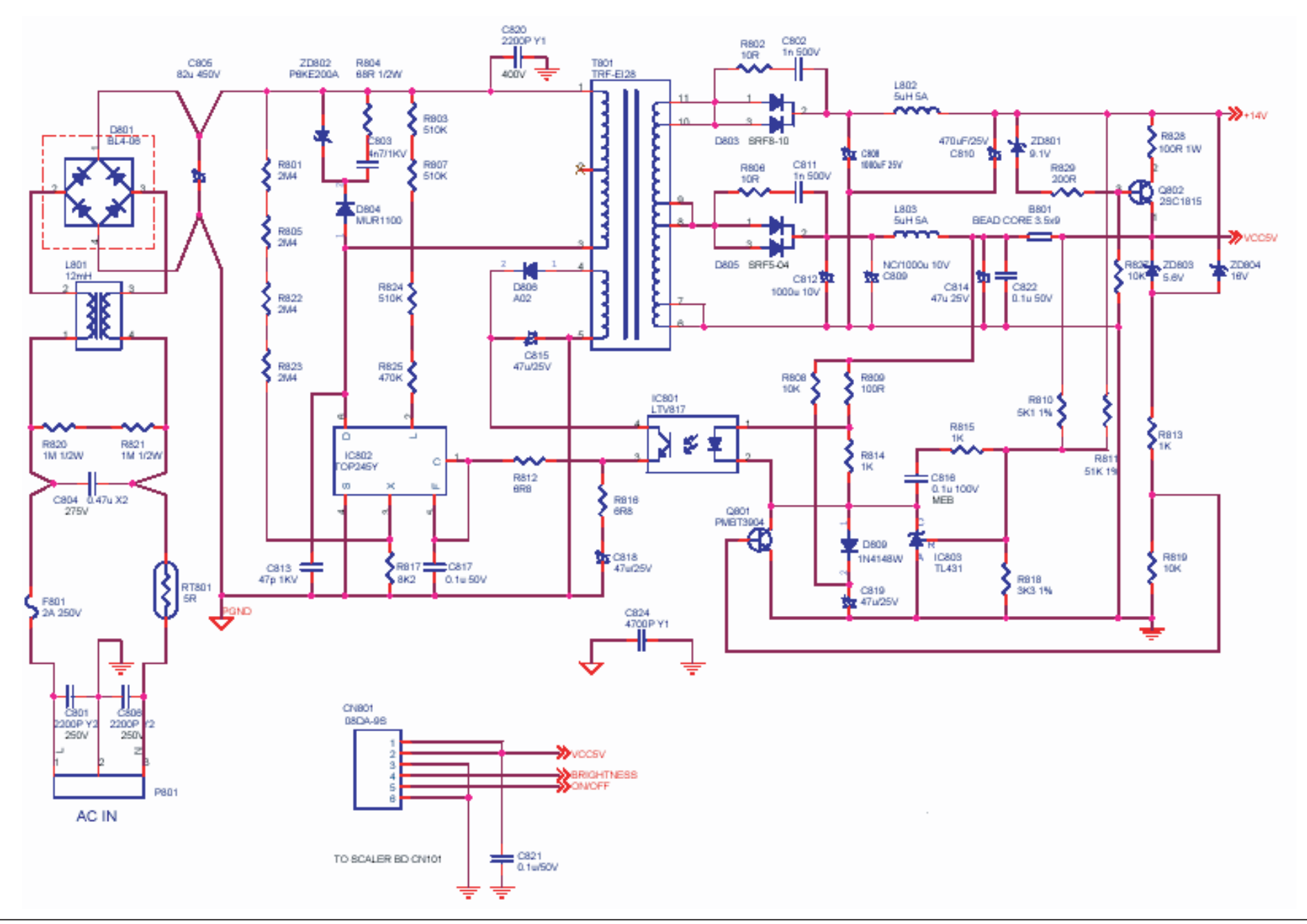

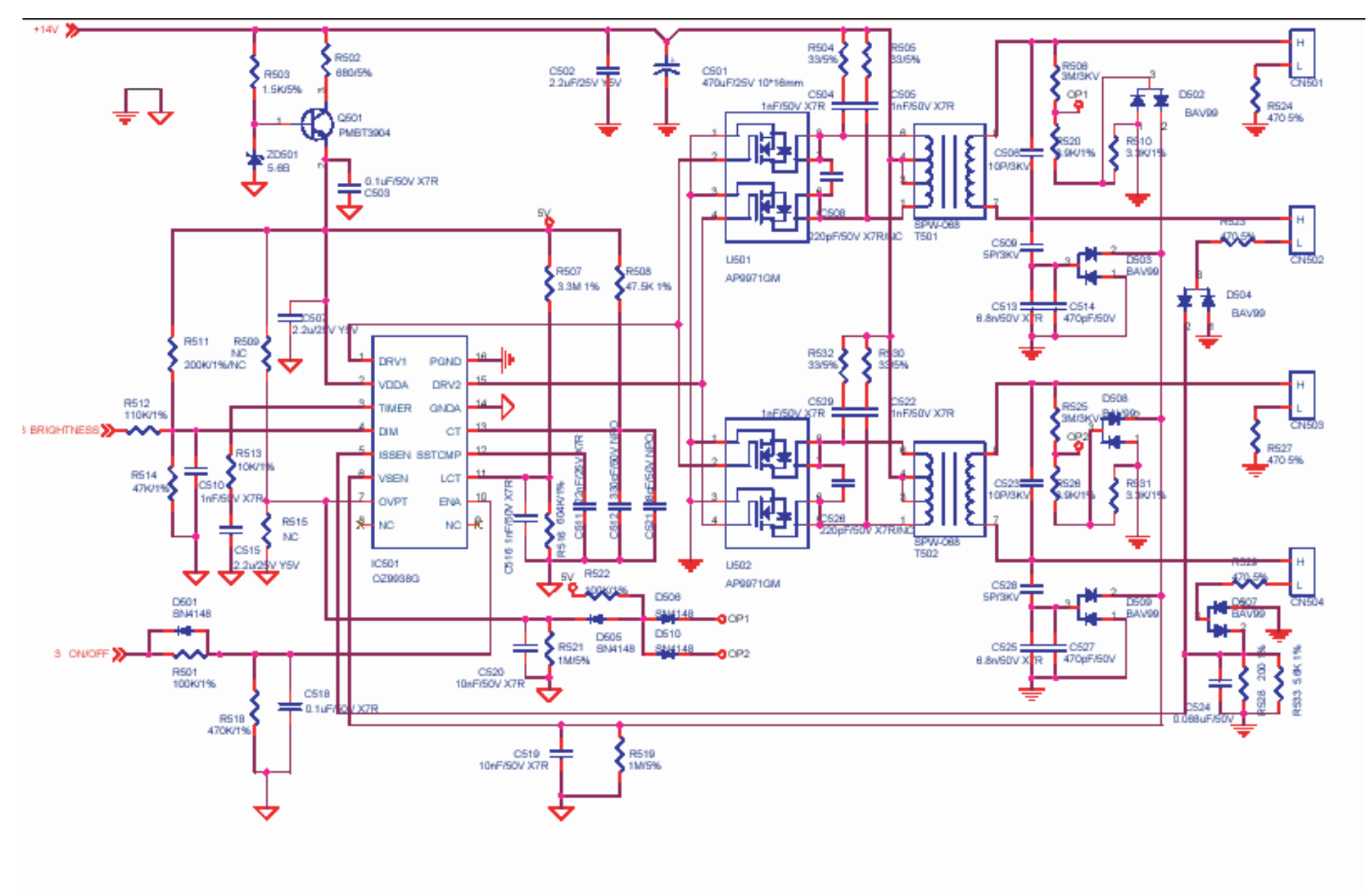

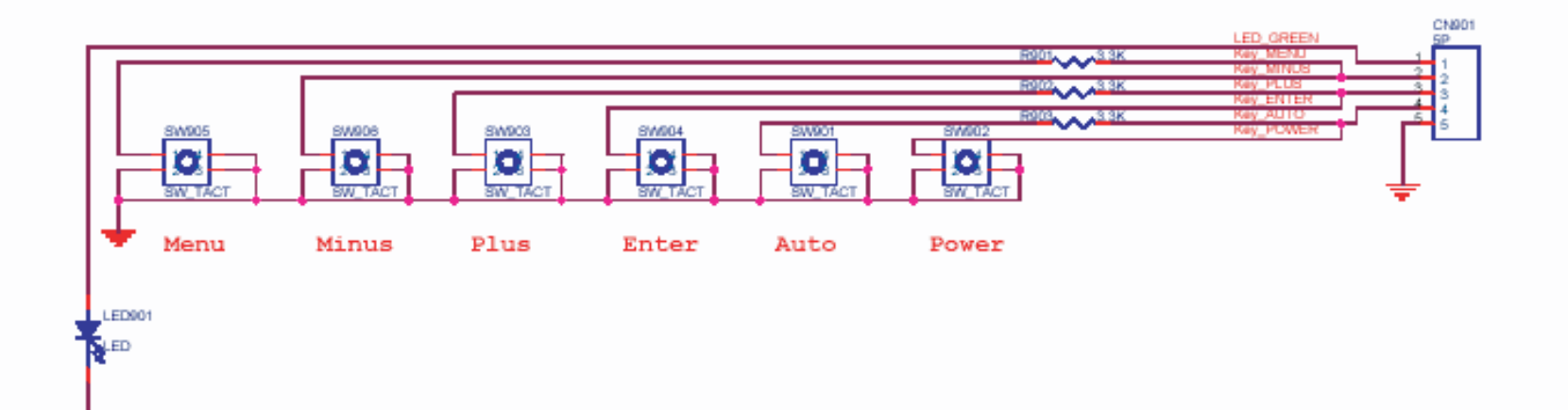

## **10 Operating Instructions and Installation**

## 10-1 Front

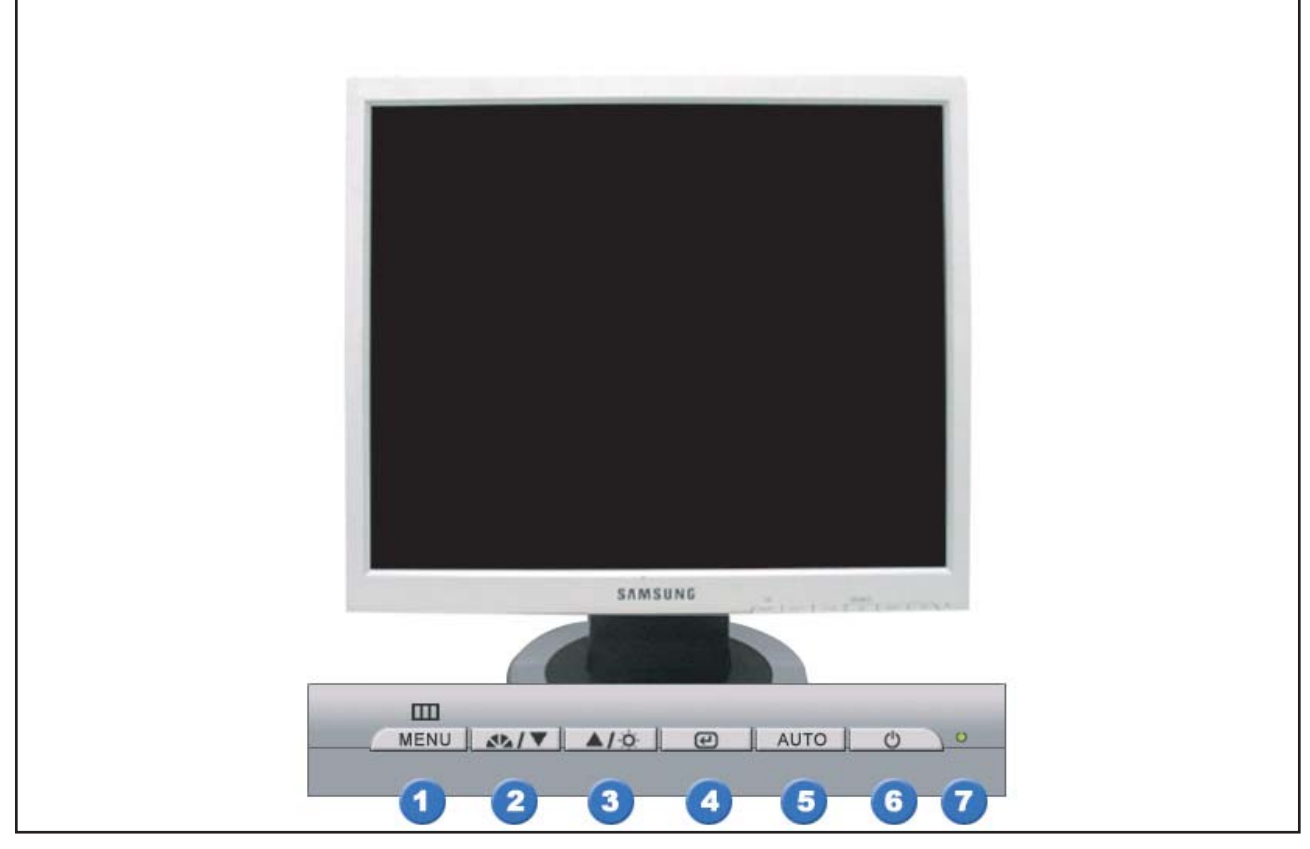

#### 1. Menu button

Opens the OSD menu. Also use to exit the OSD menu or return to the previous menu.

#### 2. MagicBright button

MagicBright is a new feature providing optimum viewing environment depending on the contents of the image you are watching. Currently six different modes are available: Custom, Text, Internet, Game, Sport and Movie. Each mode has its own pre-configured brightness value. You can easily select one of six settings by simply pressing MagicBright control buttons.

#### 1) Custom

Although the values are carefully chosen by our engineers, the pre-configured values may not be comfortable to your eyes depending on your taste. If this is the case, adjust the brightness and contrast by using the OSD menu.

2) Text : Normal brightness For documentations or works involving heavy text.

#### 3) Internet : Medium brightness

For working with a mixture of images such as text and graphics.

#### 4) Entertain

For watching motion pictures such as a DVD or Video CD

#### 3. Brightness button

When OSD is not on the screen, push the button to adjust brightness.

#### 2,3. Adjust buttons

Adjust items in the menu.

#### 4. Enter button

Activates a highlighted menu item.

#### 5. Auto button

Use this button for auto adjustment.

10 Operating Instructions and Installation

#### 6. Power button / Power indicator

Use this button for turn the monitor on and off. /This light glows green during nomal operation, and blinks green once as the monitor saves your adjustments..

# 10-2 Rear

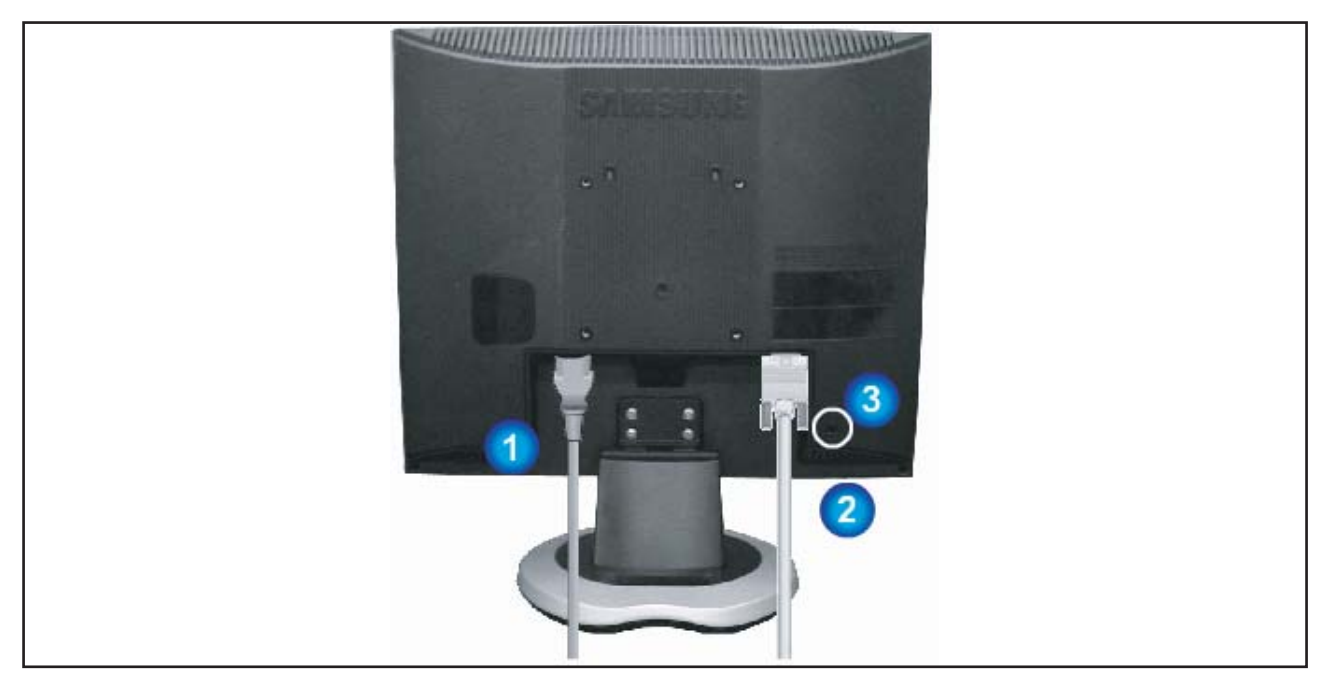

#### 1. Power port

Connect the power cord for your monitor to the power port on the back of the monitor.

#### 2. D-sub 15-pin port

Connect the signal cable to the 15-pin, D-sub connector on the back of your monitor.

#### 3. Kensington Lock

The Kensington lock is a device used to physically fix the system when using it in a public place. (The locking device has to be purchased separately.)

To get the information on using the Kensington Lock, contact an aurhorized dealer.

# **10-3 Monitor Assembly**

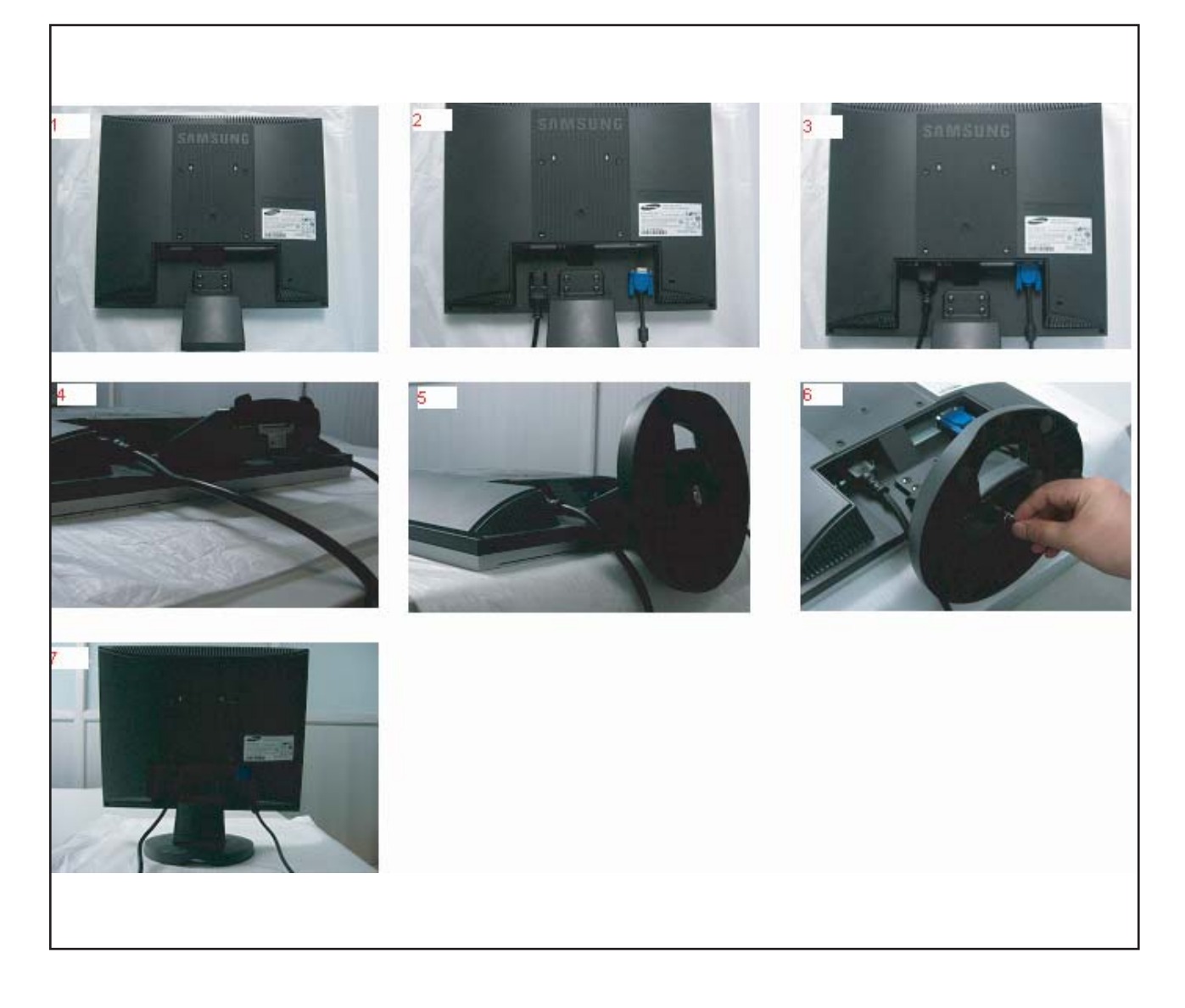

# 10-4 Attaching a Base

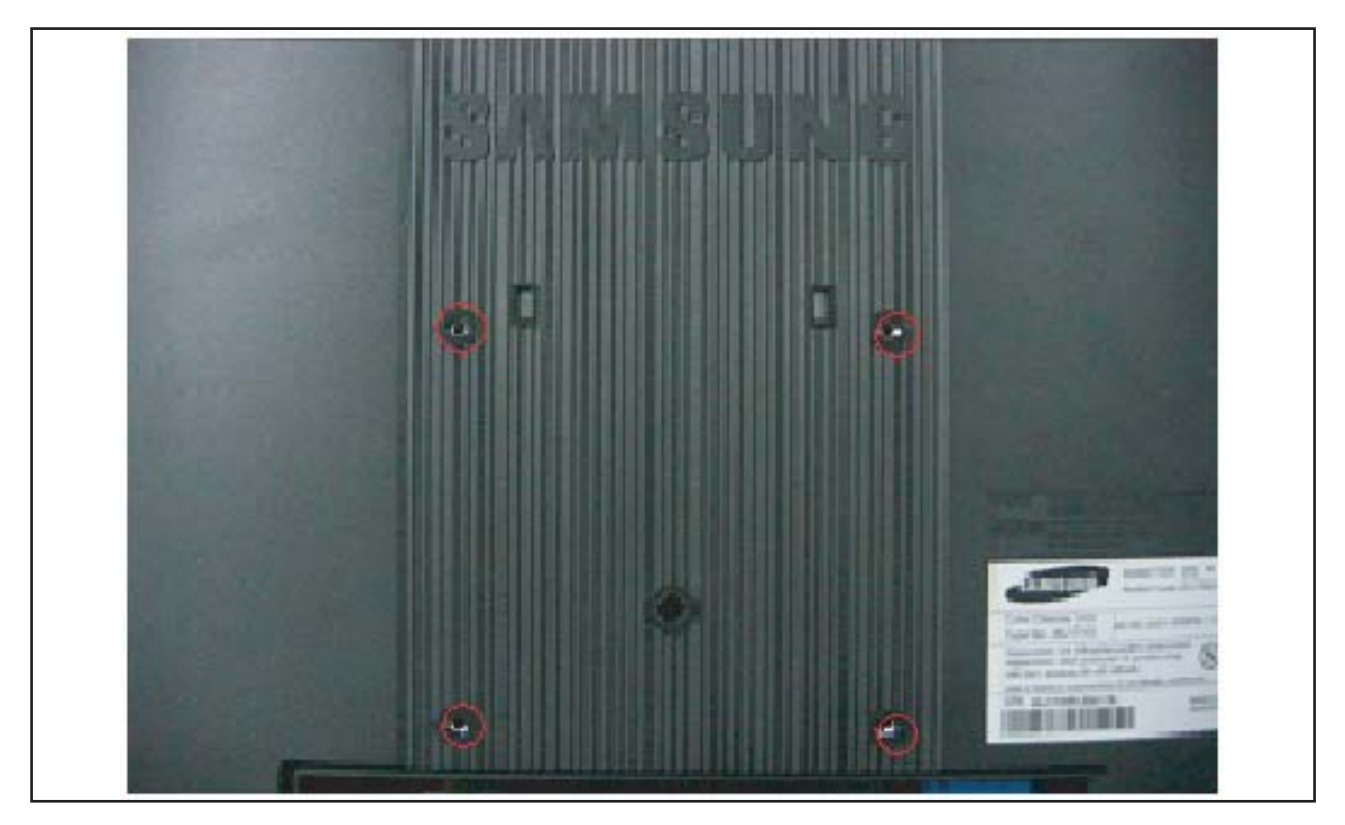

#### A. Monitor

#### B. Mounting interface pad

- 1. Turn off your monitor and unplug its power cord.
- 2. Lay the LCD monitor face-down on a flat surface with a cushion beneath it to protect the screen.
- 3. Remove four screws and then remove the stand from the LCD monitor.
- 4. Align the mounting interface Pad with the holes in the rear cover mounting pad and secure it with four screws that came with the arm-type base, wall mount hanger or other base.

# 11 Disassembly and Reassembly

# **11-1 Disassembly Block**

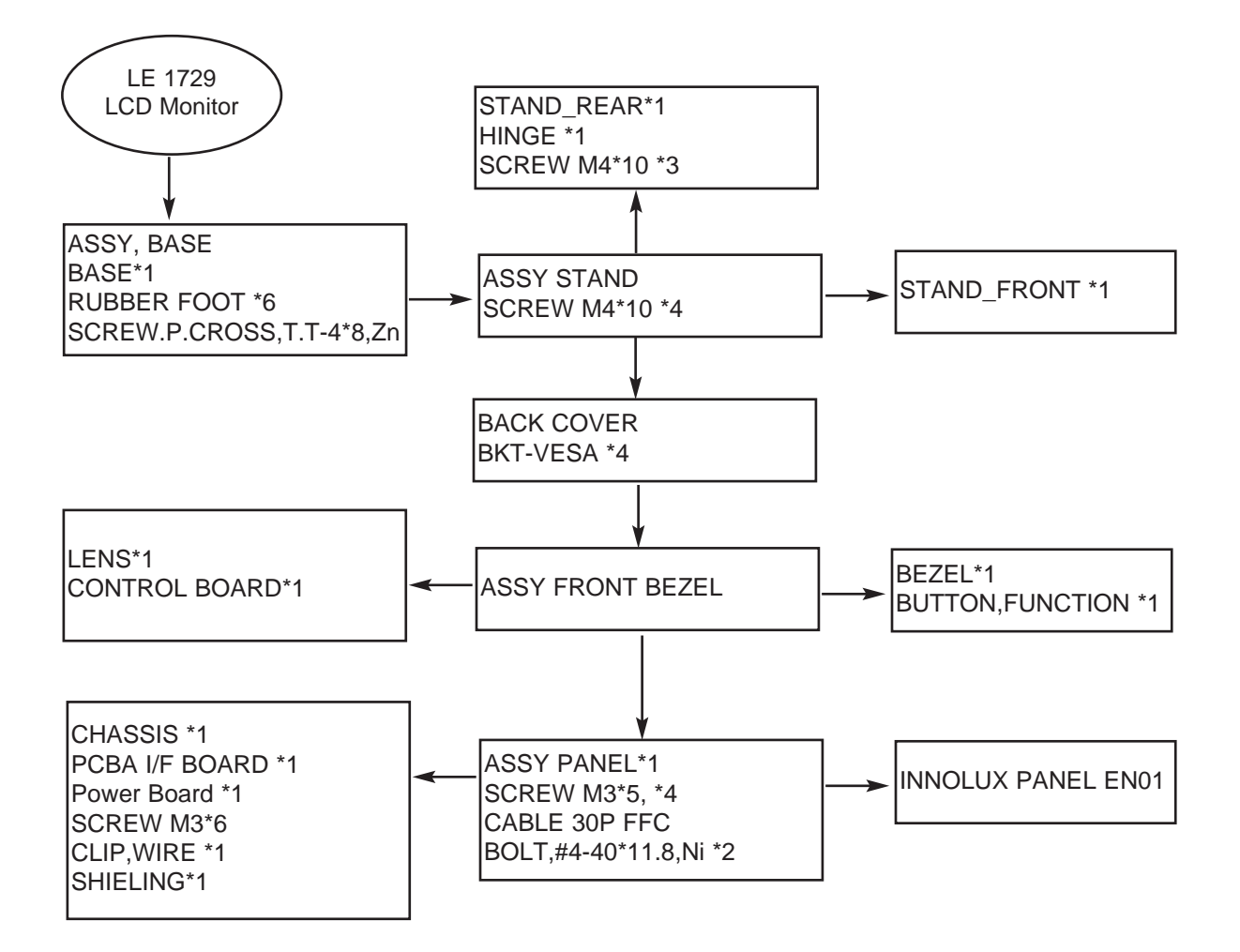

Note: The DIS assembly direction please following direction of arrowhead

| Description                         | Picture Description |
|-------------------------------------|---------------------|
| 1. Remove 4 screw from the stand    |                     |
|                                     |                     |
| 2. Remove the stand and front coler |                     |
|                                     |                     |

| Description                                                                            | Picture Description |
|----------------------------------------------------------------------------------------|---------------------|
| <ol> <li>Lift the back cover and use the jig to remove<br/>the shield lamp.</li> </ol> |                     |
|                                                                                        |                     |
| 4. Disconnect cables                                                                   |                     |
| 5. Lift up the shield and disconnect LVDS cables                                       |                     |

| Description              | Picture Description |
|--------------------------|---------------------|
| 6. Lift up the LCD panel |                     |
|                          |                     |

# 11-2 Reassembly

Reassembly procedures are in the reverse order of disassembly procedures.

# 12 PCB Diagram

## 12-1 Main Board

12-1-1 Main Board Top Layer

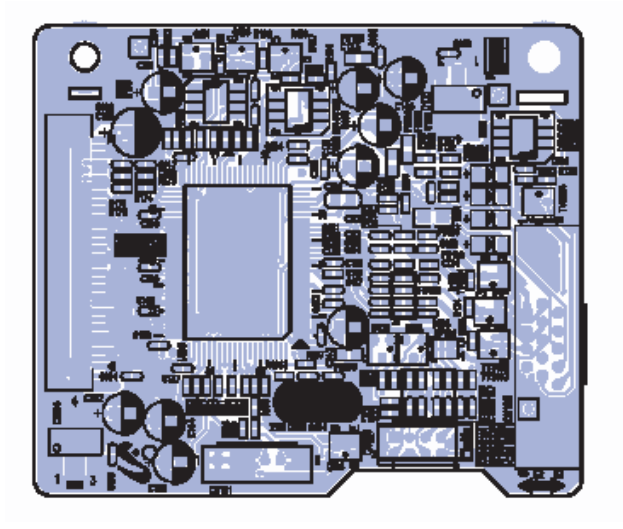

12-1-2 Main Board Bottom Layer

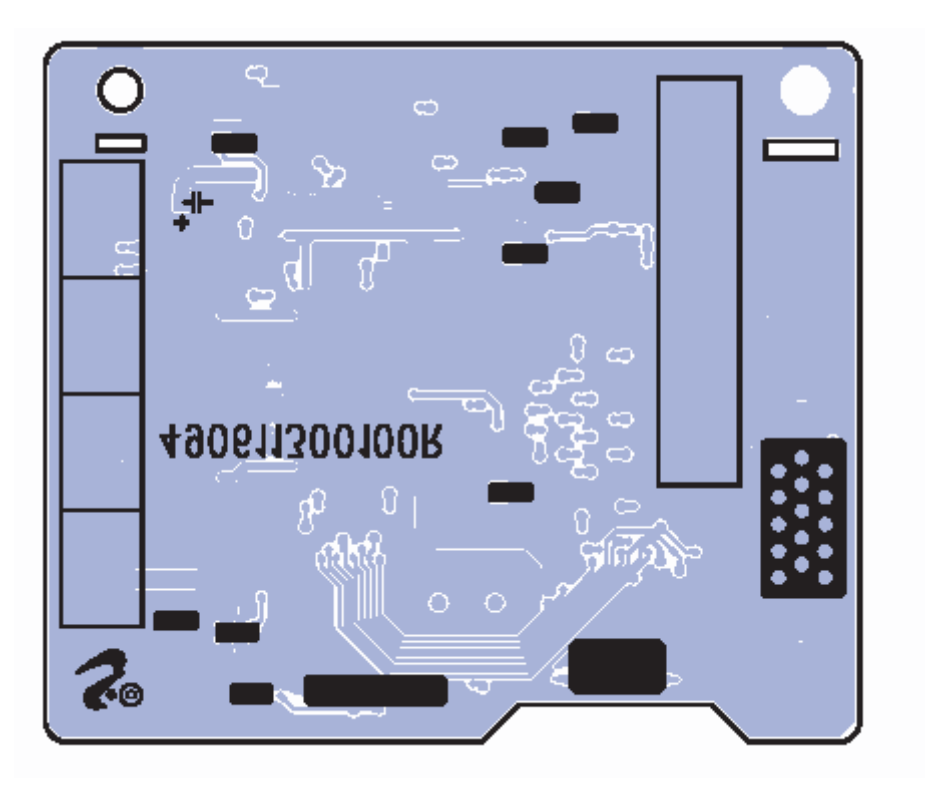

## 12-2 Power Board

# 12-2-1 Power Board TOP Layer

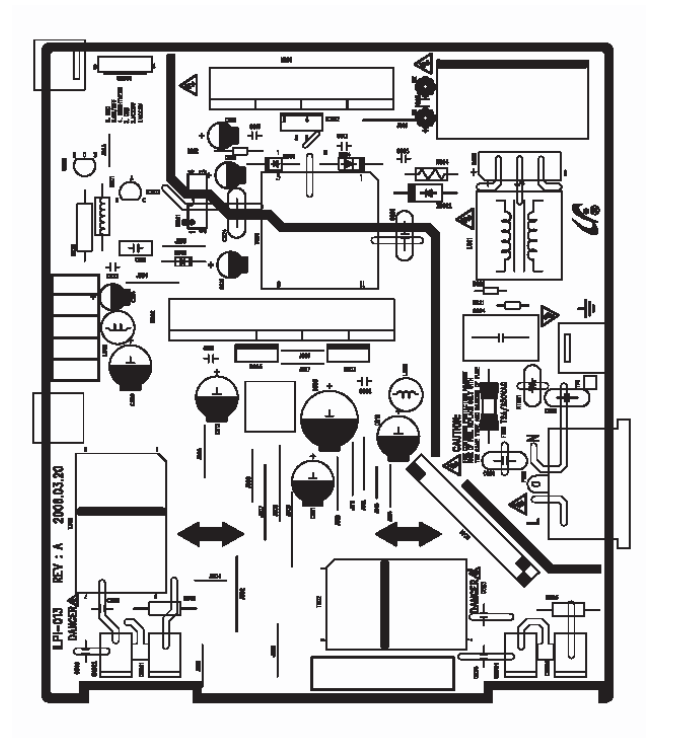

12-2-2 Power Board BOTTOM Layer

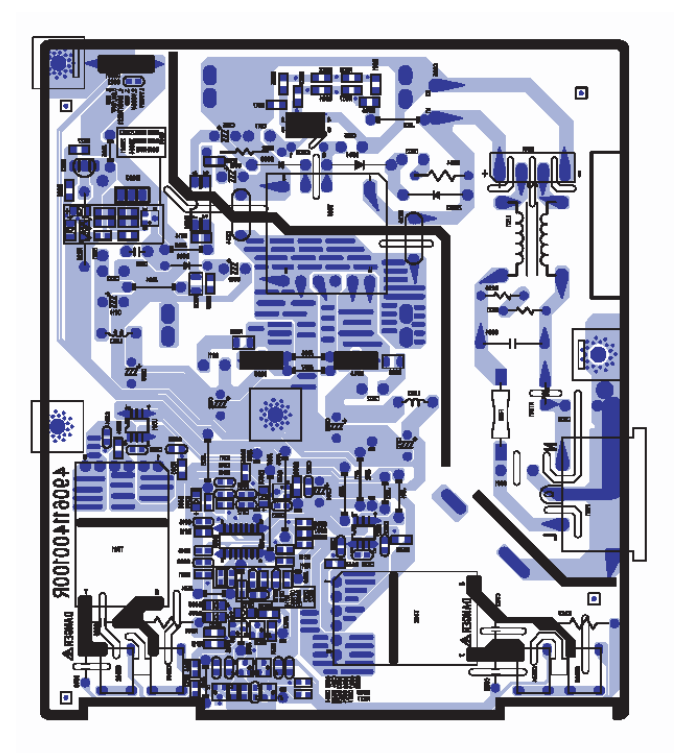

# **13 Circuit Descriptions**

## **13-1 Overall Block Structure**

#### 13-1-1 Power Tree

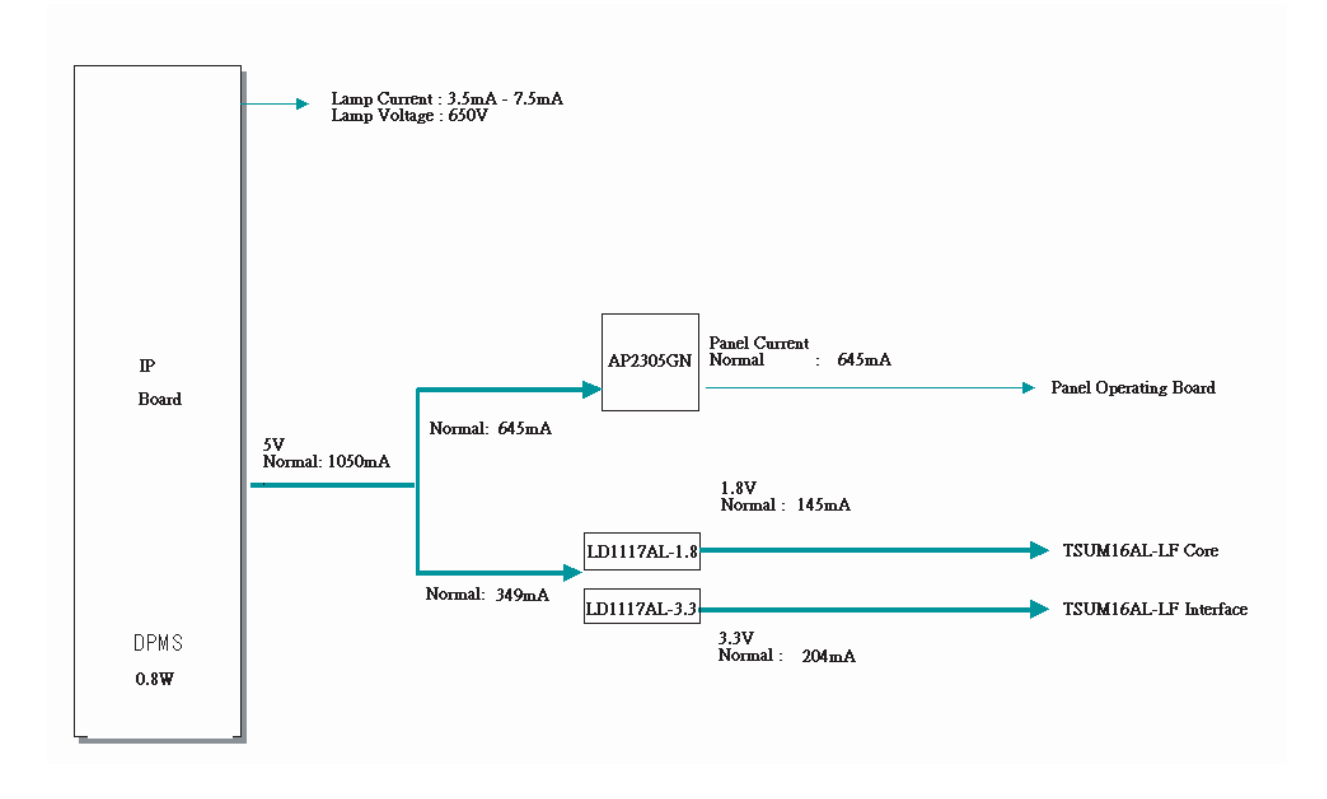

- 1. When the AD board is in DPMS state:
  - 1.1 The IP has been designed so that it operates with a power consumption of less than 0.6W of.
  - 1.2 The Scaler consumes power up to 37mA
  - 1.3 The power to the panel is switched off
- 2. When the AD board is operating normally:
  - 2.1 The maximum power consumption of the panel lamps is described below (It may vary depending on the panel manufacturer)
    - 17": 4\*(7.0mA\*650Vrms)=4\* 4.55W=18.2W
  - 2.2 The power consumption of the Panel Control board is as follows: 5V\*645mA=3.23W
  - 2.3 The power consumption of the Scaler is as follows:  $3.3V^{204mA} + 1.8V^{145mA} = 0.93W$

## 13-1-2 Main board Parts

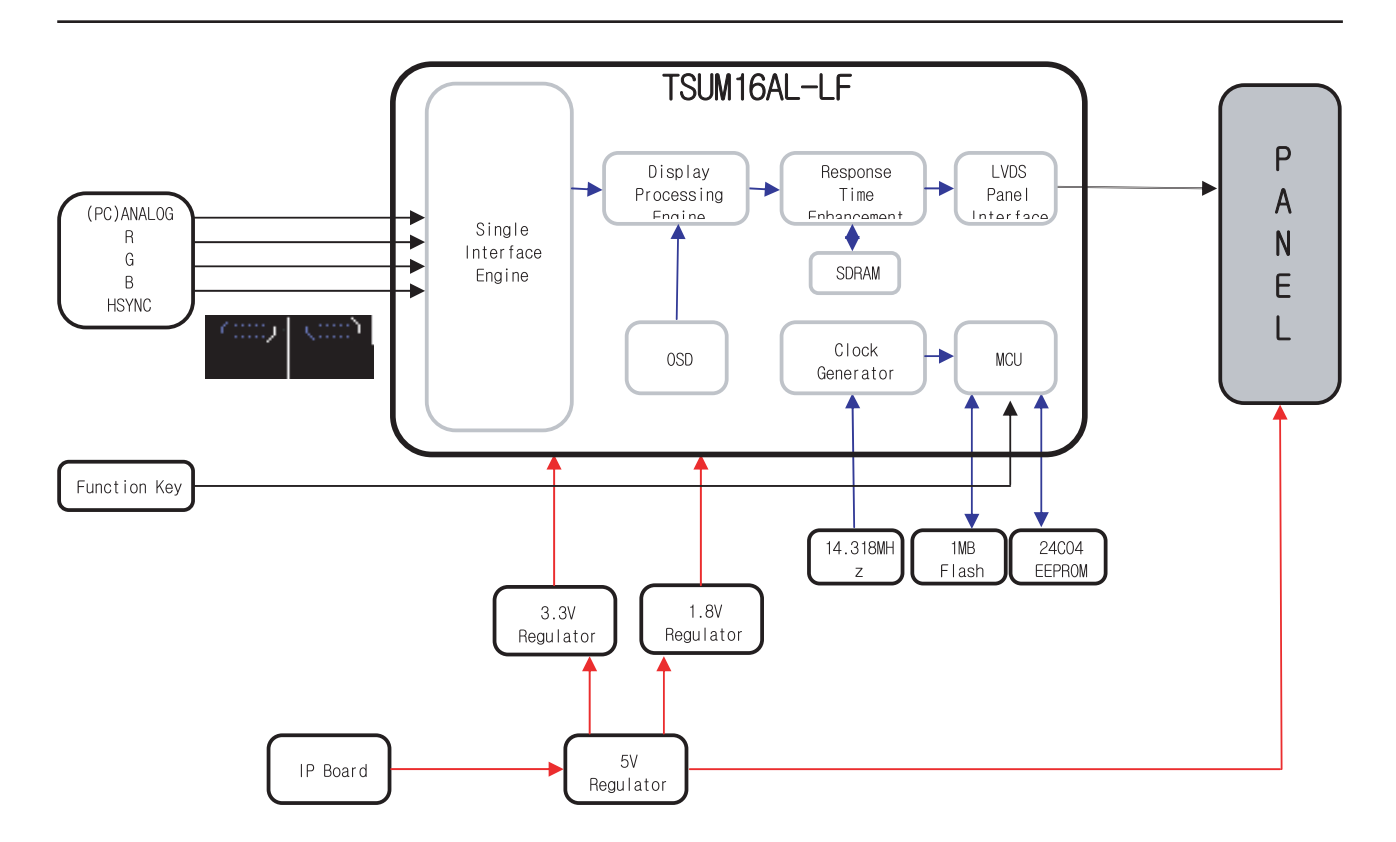

1. Inverter: A conversion device that converts DC rated voltage/current to high ones necessary for the panel lamp.

2. DC/DC(Regulator): General term for DC to DC converting devices.

The IP board receives 5V and outputs 1.8 or 3.3V that is supplied to the scaler (TSUM16AL-LF).

3. Power MosFET: The IP board receives 5V and outputs a lower voltage in DPMS mode and supplies the whole 5V for the panel operating board in normal conditions. In that case, the switching of Power MosFET is controlled by Micom.

4. Scaler: Receives the analog R,G,B signals and convert them to proper reso- lutions using up- or down- scaling that are transferred to the panel in the LDVS formats.

5. Crystal(Oscillator): Use one 14.318MHz oscillator externally to supply power to both MCU and Scaler at the same time. 6. Scaler & EEPROM: I2C is a two-way serial bus of two lines that supports communications across the integrated circuits as well as between FLASH and EEPROM.

In particular, MCU(TSUM16AL-LF) and use the SDR direct bus for mutual communications, which is an effective, speedy system because it allows 4 additional address/data lines com- pared to the old serial systems.

7. Function Key: A certain keystroke generates a certain electrical potential, which is transferred into ADC input port of the MCU and then con- verted to a digital value by the A/D converter of the chip. The digital value (data) is a clue to which key is entered.

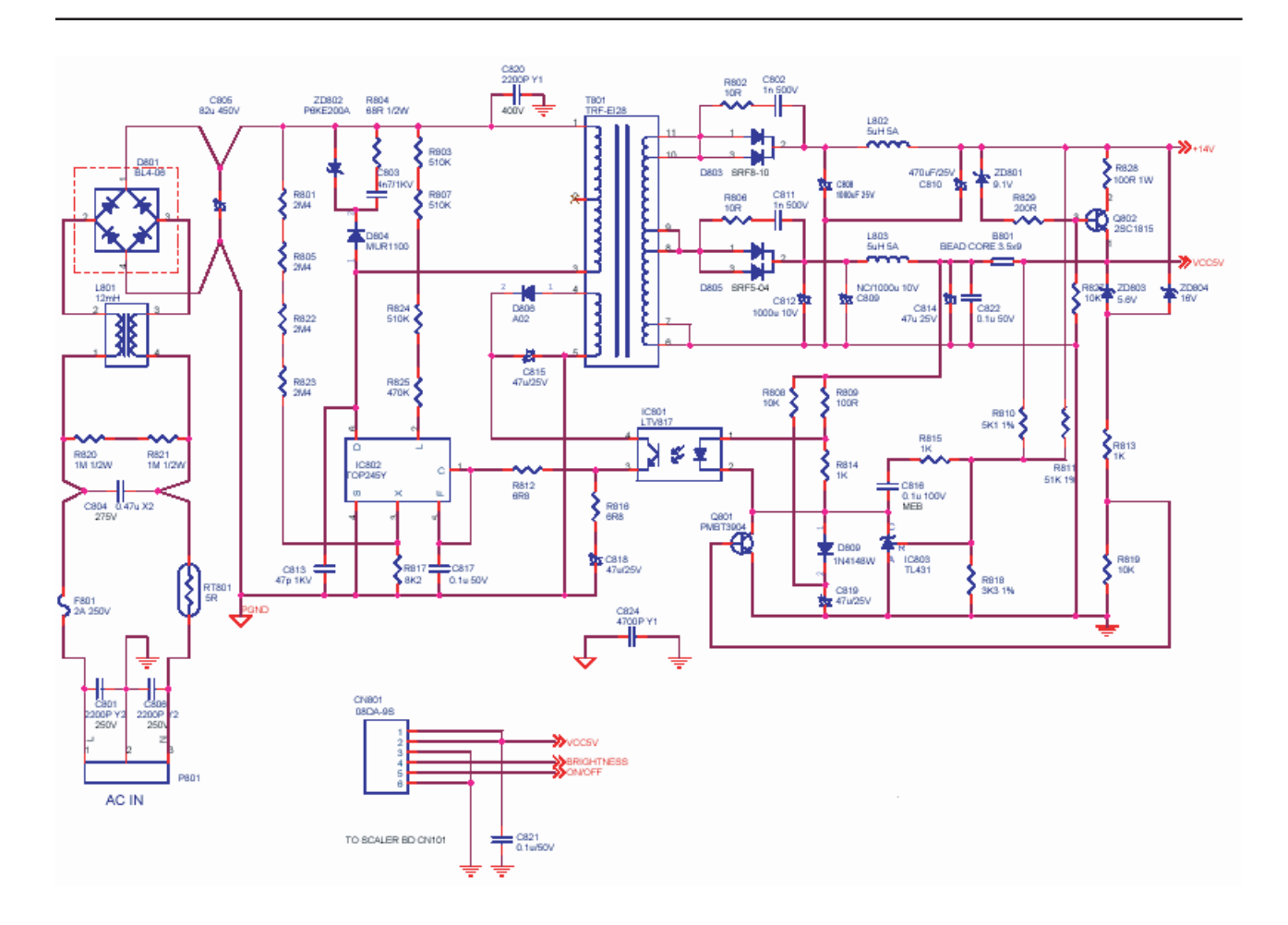

## 13-1-3 IP Board Part(Power) Schematic Diagrams

# 13-2 IP BOARD part(Inverter Part)

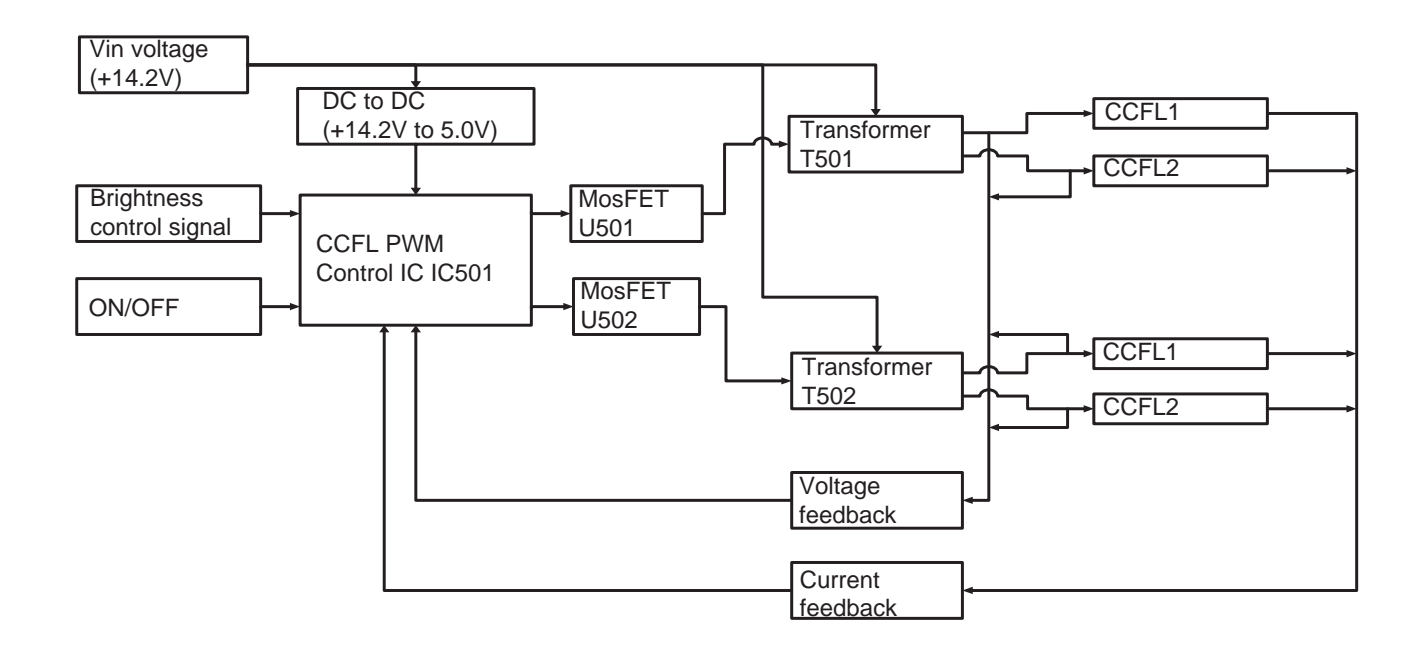

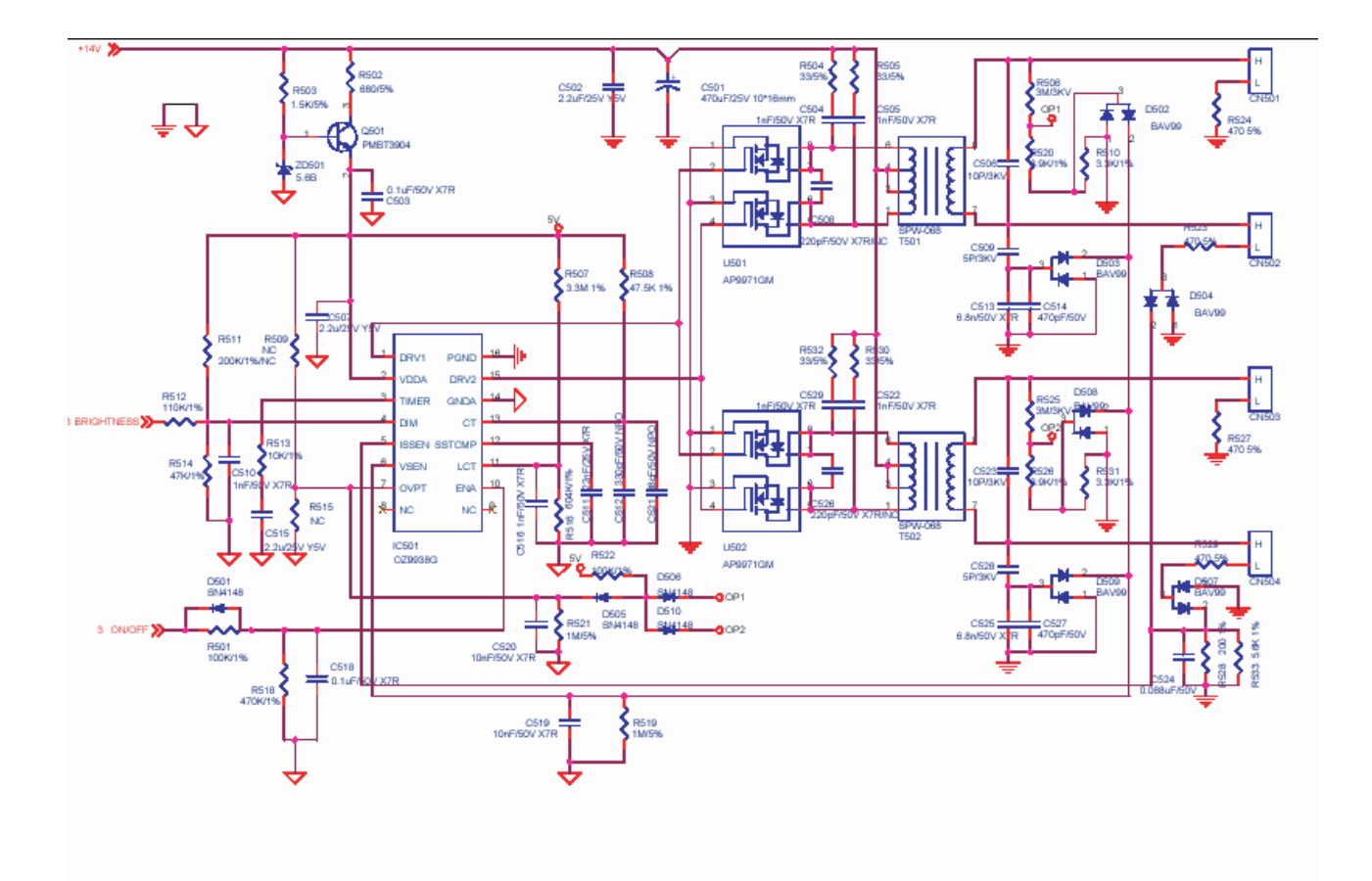

# **14 Reference Infomation**

## 14-1 Technical Terms

#### -TFT-LCD

Thin film Transistor Liquid Crystal Display

#### -ADC(Analog to Digital Converter)

This is a circuit that converts from analog signal to digital signals.

#### -PLL(Phase Locked Loop)

During progressing ADC, Device makes clock synchronizing HSYNC with Video clock

#### -Inverter

Device that supplies Power to LCD panel lamp. This device generates about 1,500~2,000V.

#### AC Adapter

Device that converts AC(90V~240V) to DC(+12V or 14V)

#### -SMPS(Switching Mode Power Supply)

Switching Mode Power supply. This design technol- ogy is used to step up/down the input power by switching on/off

#### -FRC(Frame Rate Controller)

Technology that changes the number of frames dis- played on screen per second. TFT-LCD panel requires 60 frames per second. This technology is needed to convert input image to 60 frames per second regardless input frame quan- tity.

#### -Image Scaler

Technology that convert various input resolution to other resolution.(ex. 640\* 480 to 1024\*768)

#### -Auto Configuration(Auto adjustment)

This is an algorithm to adjust monitor to optimum condition by pushing one key.

#### -OSD(On Screen Display)

Customers can easily control the screen settings using the OSD.

#### -FINE

The "Fine" adjustment is used to adjust visibility by controlling phase difference.

#### -COARSE

This adjustment adjusts the display by tuning Video clock and PLL clock.

#### -L.V.D.S.(Low Voltage Differential Signaling)

A kind of transmission method for Digital. It can be used from Main PBA to Panel.

#### -DDC(Display data channel)

It is a communication method between a Host Computer and related equipment. It enables Plug and Play between PC and Monitor.

#### -EDID

Extended Display Identification Data PC can recog- nize monitor information, such as Product data, Product name, Display mode, Serial number, Signal source, etc. Data is recognized via DDC Line linking PC and Monitor.

#### -Dot Pitch

The image on a monitor is composed of red, green and blue dots. The closer the dots, the higher the resolution. The distance between two dots of the same color is called the 'Dot Pitch'. Unit: mm

#### -Vertical Frequency

The screen must be redrawn several times per sec- ond in order to create and display an image for the user. The frequency of this repetition per second is called Vertical Frequency or Refresh Rate. Unit: Hz Example: If the same light repeats itself 60 times per second, this is regarded as 60 Hz.

#### -Horizontal Frequency

The time to scan one line connecting the right edge to the left edge of the screen horizontally is called Horizontal Cycle. The inverse number of the Horizontal Cycle is called Horizontal Frequency. Unit: kHz

#### 14 Reference Infomation

#### -Interlace and Non-Interlace Methods

Showing the horizontal lines of the screen from the top to the bottom in order is called the Non-Interlace method while showing odd lines and then even lines in turn is called the Interlace method. The Non- Interlace method is used for the majority of monitors to ensure a clear image. The Interlace method is the same as that used in TVs.

#### -Plug & Play

This is a function that provides the best quality screen for the user by allowing the computer and the monitor to exchange information automatically. This monitor follows the international standard VESA DDC for the Plug & Play function.

#### -Resolution

The number of horizontal and vertical dots used to compose the screen image is called 'resolution'. This number shows the accuracy of the display. High resolution is good for performing multiple tasks as more image information can be shown on the screen.

**Example:** If the resolution is 1280 x 1024, this means the screen is composed of 1280 horizontal dots (horizontal resolution) and 1024 vertical lines (vertical resolution).

## 14-2 Connecting the monitor

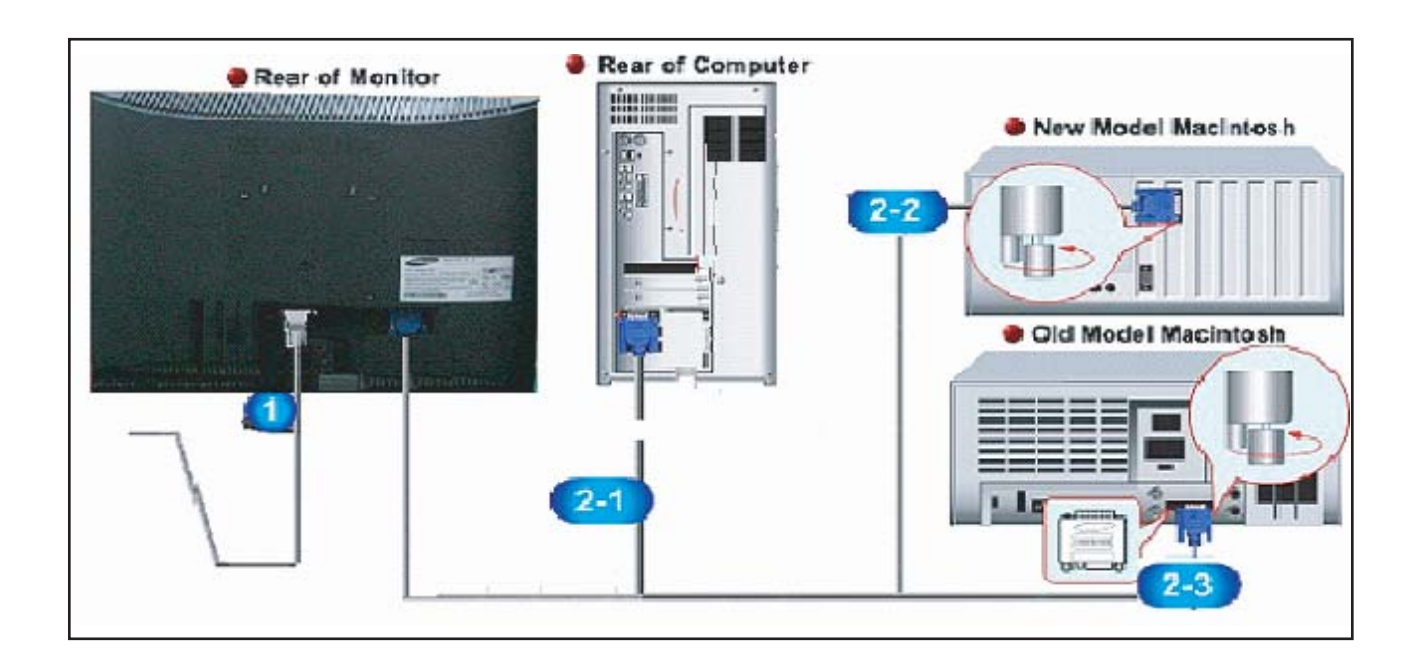

1. Connect the power cord for your monitor to the power port on the back of the monitor. Plug the power cord for the monitor into a nearby outlet.

2-1. Using the D-sub (Analog) connector on the video card.Connect the signal cable to the 15-pin, D-sub connector on the back of your monitor.

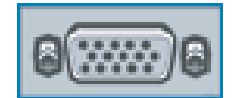

2-2. Connected to a Macintosh.

Connect the monitor to the Macintosh computer using the D-SUB connection cable.

- 2-3. In the case of an old model Macintosh, you need to connect the monitor using a special Mac adapter.
- 3. Turn on your computer and monitor. If your monitor displays an image, installation is complete.

# 14-3 Pin Assignments

| Sync<br>Type | 15-Pin D-Sub Signal Cable Connector |                   |  |  |  |  |
|--------------|-------------------------------------|-------------------|--|--|--|--|
| Pin No.      | Separate                            | Sync-on-green     |  |  |  |  |
| 1            | Red                                 | Red               |  |  |  |  |
| 2            | Green                               | Green + H/V Sync. |  |  |  |  |
| 3            | Blue                                | Blue              |  |  |  |  |
| 4            | NC                                  | NC                |  |  |  |  |
| 5            | DDC Return (GND)                    | DDC Return (GND)  |  |  |  |  |
| 6            | GND-R                               | GND-R             |  |  |  |  |
| 7            | GND-G                               | GND-G             |  |  |  |  |
| 8            | GND-B                               | GND-B             |  |  |  |  |
| 9            | NC                                  | NC                |  |  |  |  |
| 10           | Cable Detect                        | Cable Detect      |  |  |  |  |
| 11           | NC                                  | NC                |  |  |  |  |
| 12           | Bi-Dr Data (SDA)                    | Bi-Dr Data (SDA)  |  |  |  |  |
| 13           | H-Sync.                             | Not Used          |  |  |  |  |
| 14           | V-Sync.                             | Not Used          |  |  |  |  |
| 15           | DDC Clock (SCL)                     | DDC Clock (SCL)   |  |  |  |  |

# 14-4 Timing Chart

- This section of the service manual describes the timing that the computer industry recognizes as standard for computer-generated video signals.

#### Table 1 Timing Chart

| No | Name                | Timing ID      | dot_clk<br>(MHz) | h_freq<br>(kHz) | v_freq<br>(Hz) |
|----|---------------------|----------------|------------------|-----------------|----------------|
| 1  | IBM 640*350/70Hz    | 640*350/70Hz   | 25.175           | 31.469          | 70             |
| 2  | IBM 720*400/70Hz    | 720*400/70Hz   | 28.322           | 31.469          | 70             |
| 3  | IBM 640*480/60Hz    | 640*480/60Hz   | 25.175           | 31.469          | 60             |
| 4  | MAC 640*480/67Hz    | 640*480/67Hz   | 30.240           | 35.000          | 66.7           |
| 5  | VESA 640*480/72Hz   | 640*480/72Hz   | 31.500           | 37.861          | 72             |
| 6  | VESA 640*480/75Hz   | 640*480/75Hz   | 31.500           | 37.500          | 75             |
| 7  | VESA 800*600/56Hz   | 800*600/56Hz   | 36.000           | 35.156          | 56             |
| 8  | VESA 800*600/60Hz   | 800*600/60Hz   | 40.000           | 37.879          | 60             |
| 9  | VESA 800*600/72Hz   | 800*600/72Hz   | 50.000           | 48.077          | 72             |
| 10 | VESA 800*600/75Hz   | 800*600/75Hz   | 49.500           | 46.875          | 75             |
| 11 | MAC 832*624/75Hz    | 832*624/75Hz   | 57.284           | 49.726          | 75             |
| 12 | VESA 1024*768/60Hz  | 1024*768/60Hz  | 65.000           | 48.363          | 60             |
| 13 | VESA 1024*768/70Hz  | 1024*768/70Hz  | 75.000           | 56.476          | 70             |
| 14 | VESA 1024*768/75Hz  | 1024*768/75Hz  | 78.750           | 60.023          | 75             |
| 15 | VESA 1152*864/75Hz  | 1152*864/75Hz  | 108.000          | 67.500          | 75             |
| 16 | MAC 1152*870/75Hz   | 1152*870/75Hz  | 100.000          | 68.681          | 75             |
| 17 | VESA 1280*1024/60Hz | 1280*1024/60Hz | 108.000          | 63.981          | 60             |
| 18 | VESA 1280*1024/75Hz | 1280*1024/75Hz | 135.000          | 79.976          | 75             |

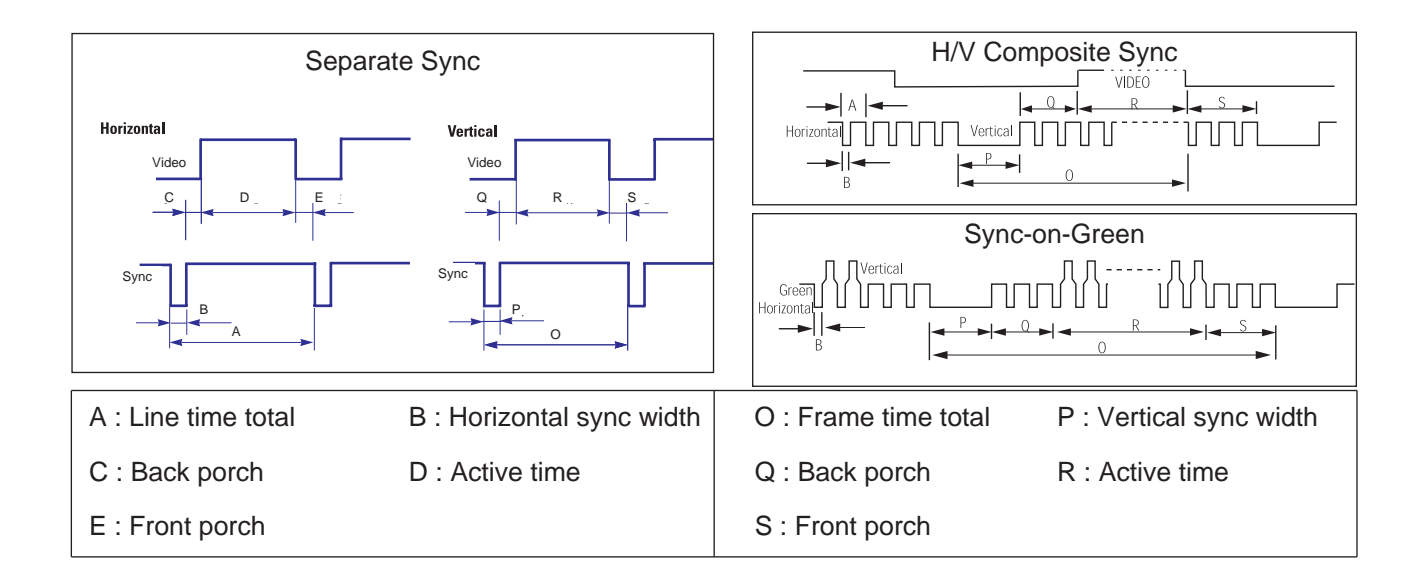

# 14-5 Preset Timing Modes

- If the signal transferred from the computer is the same as the following Preset Timing Modes, the screen will be adjusted automatically. However, if the signal differs, the screen may go blank while the power LED is on. Refer to the video card manual and adjust the screen as follows.

|                | FH(KHZ) | SYNC     | TOTAL      | ACTIVE     | SYNC       | FRONT      | BACK       | PIXEL  |
|----------------|---------|----------|------------|------------|------------|------------|------------|--------|
| TIMING         | FV(HZ)  | POLARITY | (DOT/LINE) | (DOT/LINE) | WIDTH      | PORCH      | PORCH      | FOREQ  |
|                |         |          | . ,        | . ,        | (DOT/LINE) | (DOT/LINE) | (DOT/LINE) | (MHZ)  |
| IBM            | 31.469  | +        | 800        | 640        | 96         | 8          | 40         | 25.175 |
| 640*350@70Hz   | 70      | -        | 449        | 350        | 2          | 31         | 54         |        |
| IBM            | 31.469  | -        | 900        | 720        | 108        | 9          | 45         | 28.322 |
| 720*400@70Hz   | 70      | +        | 449        | 400        | 2          | 6          | 27         |        |
| IBM            | 31.469  | -        | 800        | 640        | 96         | 8          | 40         | 25.175 |
| 640*480@60Hz   | 60      | -        | 525        | 480        | 2          | 2          | 25         |        |
| MAC            | 35      | -        | 864        | 640        | 64         | 64         | 96         | 30.24  |
| 640*480@67Hz   | 66.7    | -        | 525        | 480        | 3          | 3          | 39         |        |
| VESA           | 37.861  | -        | 832        | 640        | 40         | 16         | 120        | 31.5   |
| 640*480@72Hz   | 72      | -        | 520        | 480        | 3          | 1          | 20         |        |
| VESA           | 37.5    | -        | 840        | 640        | 64         | 16         | 120        | 31.5   |
| 640*480@75Hz   | 75      | -        | 500        | 480        | 3          | 1          | 16         |        |
| VESA           | 35.156  | +        | 1024       | 800        | 72         | 24         | 128        | 36     |
| 800*600@56Hz   | 56      | +/-      | 625        | 600        | 2          | 1          | 22         |        |
| VESA           | 37.879  | +        | 1056       | 800        | 128        | 40         | 88         | 40     |
| 800*600@60Hz   | 60      | +        | 628        | 600        | 4          | 1          | 23         |        |
| VESA           | 48.077  | +        | 1040       | 800        | 120        | 56         | 64         | 50     |
| 800*600@72Hz   | 72      | +        | 666        | 600        | 6          | 37         | 23         |        |
| VESA           | 46.875  | +        | 1056       | 800        | 80         | 16         | 160        | 49.5   |
| 800*600@75Hz   | 75      | +        | 625        | 600        | 3          | 1          | 21         |        |
| MAC            | 49.726  | -        | 1152       | 832        | 64         | 32         | 224        | 57.284 |
| 832*624@75Hz   | 75      | -        | 667        | 632        | 3          | 1          | 39         |        |
| VESA           | 48.363  | -        | 1344       | 1024       | 136        | 24         | 160        | 65     |
| 1024*768@60Hz  | 60      | -        | 806        | 768        | 6          | 3          | 29         |        |
| VESA           | 56.476  | -        | 1328       | 1024       | 136        | 24         | 144        | 75     |
| 1024*768@70Hz  | 70      | -        | 806        | 768        | 6          | 3          | 29         |        |
| VESA           | 60.023  | +        | 1312       | 1024       | 96         | 16         | 176        | 78.75  |
| 1024*768@75Hz  | 75      | +        | 800        | 768        | 3          | 1          | 28         |        |
| VESA           | 67.5    | +        | 1600       | 1152       | 128        | 64         | 256        | 108    |
| 1152*864@75Hz  | 75      | +        | 900        | 864        | 3          | 1          | 32         |        |
| MAC            | 68.681  | -        | 1456       | 1152       | 128        | 32         | 144        | 100    |
| 1152*870@75Hz  | 75      | -        | 915        | 870        | 3          | 3          | 39         |        |
| VESA           | 63.981  | +        | 1688       | 1280       | 112        | 48         | 248        | 108    |
| 1280*1024@60Hz | 60      | +        | 1066       | 1024       | 3          | 1          | 38         |        |
| VESA           | 79.976  | +        | 1688       | 1280       | 144        | 16         | 248        | 135    |
| 1280*1024@75Hz | 75      | +        | 1066       | 1024       | 3          | 1          | 38         |        |

#### **Horizontal Frequency**

The time to scan one line connecting the right edge to the left edge of the screen horizontally is called Horizontal Cycle and the inverse number of the Horizontal Cycle is called Horizontal Frequency. Unit: kHz

#### **Vertical Frequency**

Like a fluorescent lamp, the screen has to repeat the same image many times per second to display an image to the user. The frequency of this repetition is called Vertical Frequency or Refresh Rate. Unit: Hz

# **14-6 Panel Description**

| Maker | VENDOR P/N    | PANEL_CODE | PANEL_ABB | STICKER_CODE | Remarks                         |
|-------|---------------|------------|-----------|--------------|---------------------------------|
| INL   | 631102071830r |            |           |              | LCD PANEL 17" MT170EN01         |
| CPT   | 631102070680r |            |           |              | LCS PANEL 17" CLAA170EA07Q(CPT) |
|       |               |            |           |              |                                 |
|       |               |            |           |              |                                 |

14 Reference Infomation

### Memo